# Liebert® GXT4<sup>™</sup> 230V, 5000-10,000VA

Brukerhåndbok

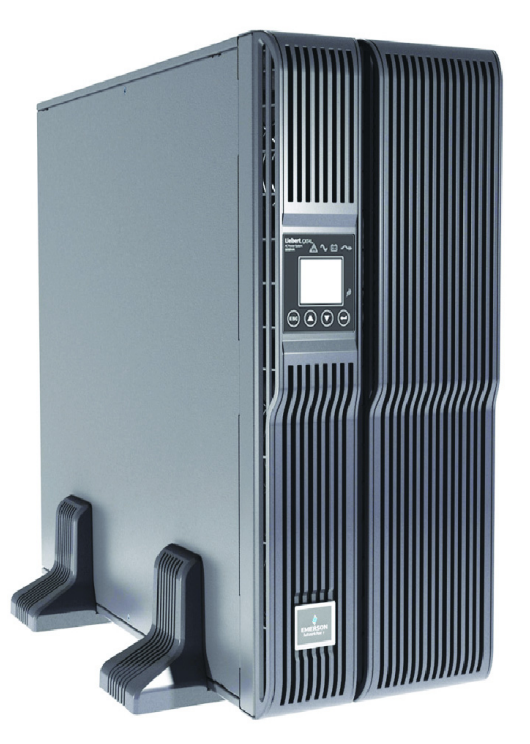

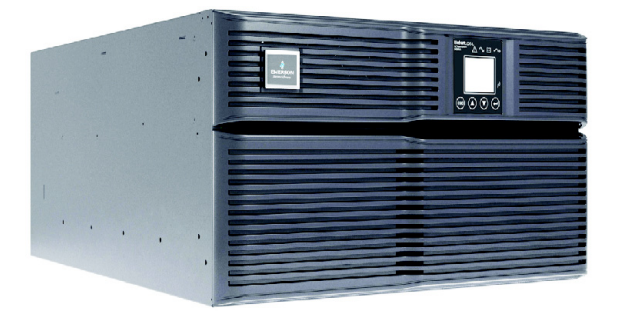

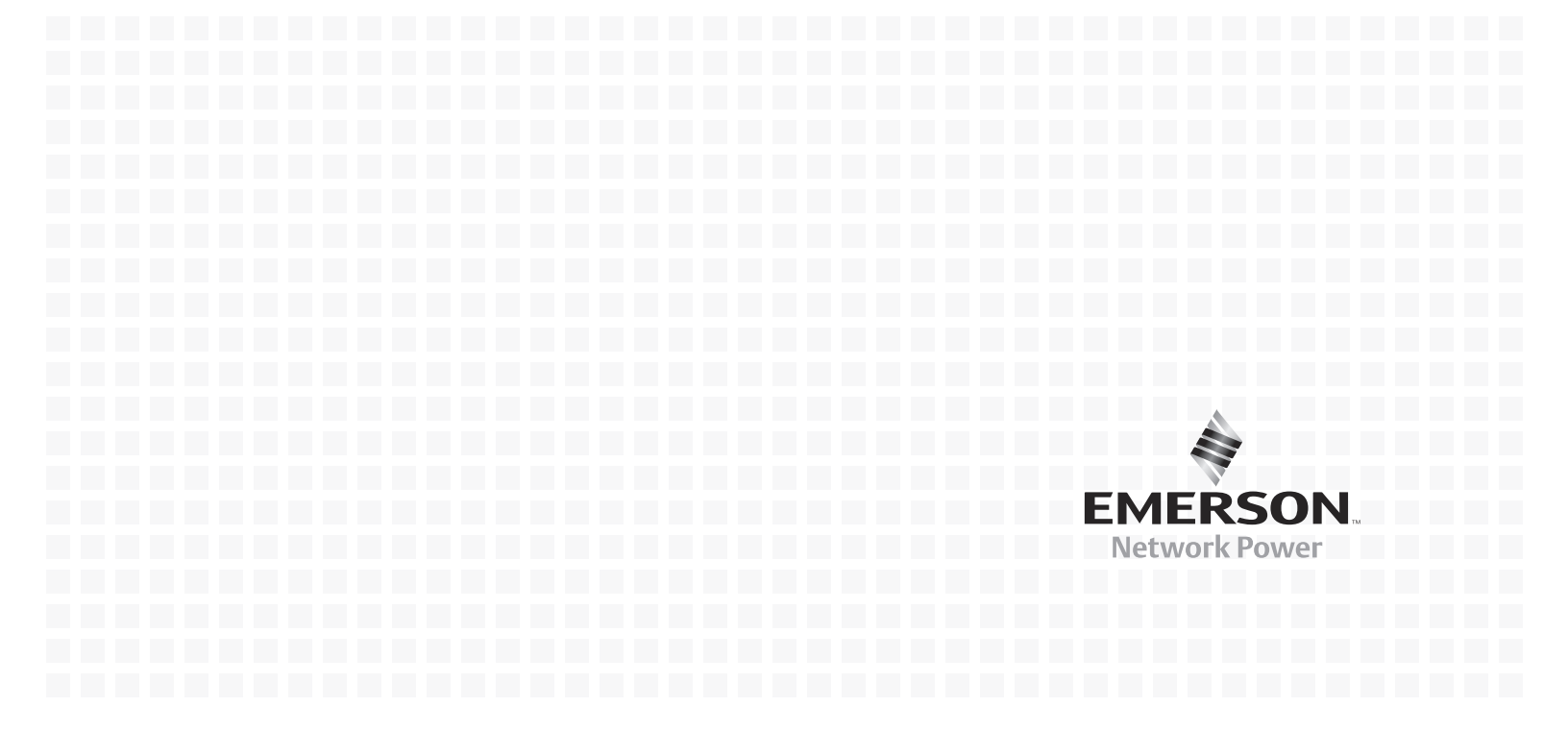

### INNHOLD

| νικτι             | GE SIKKI               | erhetsregler                                                                                            |  |  |  |  |
|-------------------|------------------------|----------------------------------------------------------------------------------------------------|--|--|--|--|
| Syme              | BOLFORK                | (LARING                                                                                                 |  |  |  |  |
| 1.0               | Produ                  | UKTBESKRIVELSE                                                                                          |  |  |  |  |
| 1.1               | Funksioner             |                                                                                                    |  |  |  |  |
| 1.2               | Tilgiengelige modeller |                                                                                                    |  |  |  |  |
| 1.3               | nde og komponenter     |                                                                                                    |  |  |  |  |
| 1.0               | 131                    | Utseende 5                                                                                              |  |  |  |  |
|                   | 1.3.2                  | Elementer på bakpanelet                                                                                 |  |  |  |  |
| 1.4               | Intern                 | e batteripakker.                                                                                        |  |  |  |  |
| 15                | Avtak                  | har strømfordelingsboks 7                                                                               |  |  |  |  |
| 1.6               | Hoved                  | komponenter 8                                                                                           |  |  |  |  |
| 1.0               | 161                    | TVSS- (demning av transient spenningstopp) og EMI/RFI-filtre 8                                          |  |  |  |  |
|                   | 1.6.2                  | PFC-krets (likeretter/lastfaktorkorrigering).                                                           |  |  |  |  |
|                   | 1.6.3                  | Vekselretter                                                                                            |  |  |  |  |
|                   | 1.6.4                  | Batterilader                                                                                            |  |  |  |  |
|                   | 1.6.5                  | Omformer DC-til-DC                                                                                      |  |  |  |  |
|                   | 1.6.6                  | Batteri                                                                                                 |  |  |  |  |
|                   | 1.6.7                  | Intern omkobling                                                                                        |  |  |  |  |
|                   | 1.6.8                  | Omkobling for vedlikehold                                                                               |  |  |  |  |
| 1.7               | Drifts                 | modus                                                                                                   |  |  |  |  |
|                   | 1.7.1                  | Nettstrømsmodus   9                                                                                     |  |  |  |  |
|                   | 1.7.2                  | Manuell omkoblingsmodus                                                                                 |  |  |  |  |
|                   | 1.7.3                  | Batterimodus                                                                                            |  |  |  |  |
|                   | 1.7.4<br>1.7.5         | Batterilademodus                                                                                        |  |  |  |  |
|                   | 1.7.5<br>1.7.6         | Aktiv ECO-modus                                                                                         |  |  |  |  |
| 20                |                        | 11 AS ION                                                                                               |  |  |  |  |
| <b>2.0</b><br>9.1 | Iltrol                 | tring og ingneksjon                                                                                     |  |  |  |  |
| 2.1<br>0.0        |                        | an an indudant                                                                                          |  |  |  |  |
| 4.4<br>0.0        | IIva so                |                                                                                                    |  |  |  |  |
| 2.3               | Klarg                  |                                                                                                    |  |  |  |  |
| 0.4               | 2.3.1                  | 2.3.1 Installasjonsmiljø 11                                                                             |  |  |  |  |
| <b>2.4</b>        | Instal                 |                                                                                                    |  |  |  |  |
|                   | 2.4.1                  | Installasjon av UPS som tårn                                                                            |  |  |  |  |
|                   | 2.4.2                  | Installasjon 1 stativ                                                                                   |  |  |  |  |
| 9 E               | 2.4.0<br>Kahla         | til innænnas (utgen gestuar)                                                                            |  |  |  |  |
| 2.0               |                        | III Inngangs-/utgangsstrøm       14         Flaktvicke tillekkingen i strongfordelig gehelerer       15 |  |  |  |  |
| 9.6               | Z.D.1<br>Konfie        | Elektriske tilkoblinger i strømfordelingsboksen                                                         |  |  |  |  |
| 2.6               | Konng                  |                                                                                                    |  |  |  |  |
| 3.0               | BETJE                  | NINGS- OG DISPLAYPANEL                                                                                  |  |  |  |  |
| 3.1               | Lampe                  | er                                                                                                    |  |  |  |  |
| 3.2               | Kontrollknapper        |                                                                                                    |  |  |  |  |
| 3.3               | LCD.                   |                                                                                                    |  |  |  |  |

| 3.4 | Menystruktur                                        |
|-----|-----------------------------------------------------|
|     | 3.4.1 Oppstartsskjermbilde                          |
|     | 3.4.2 Standardskjermbilde                           |
|     | 3.4.3 Skjermbildet Hovedmeny 21                     |
|     | 3.4.4 Dialogliste                                   |
|     | 3.4.5 Advarselsliste                                |
|     | 3.4.6 Felliste                                      |
| 4.0 | DRIFT                                               |
| 4.1 | Sjekkliste for oppstart av Liebert GXT4             |
| 4.2 | Starte opp UPS-en 31                                |
| 4.3 | Manuell batteritest                                 |
| 4.4 | Manuell omkobling                                   |
| 4.5 | Stenge av Liebert GXT4 31                           |
| 4.6 | Koble inngangsstrøm fra Liebert GXT4 32             |
| 4.7 | Omkobling for vedlikehold                           |
| 5.0 | Kommunikasjon                                       |
| 5.1 | Liebert IntelliSlot <sup>®</sup> kommunikasjonskort |
|     | 5.1.1 Liebert MultiLink                             |
| 5.2 | Kommunikasjon via USB-port                          |
|     | 5.2.1 Konfigurasjonsprogram                         |
| 5.3 | Rekkeklemmekommunikasjon                            |
|     | 5.3.1 Utkobling i enhver modus                      |
|     | 5.3.2 Utkobling i batterimodus                      |
|     | 5.3.3 På batteri                                    |
|     | 5.3.4 Lavt batterinivå                              |
| 5.4 | Ekstern nødstopp 37                                 |
| 6.0 | VEDLIKEHOLD                                         |
| 6.1 | Skifte den interne batteripakken 38                 |
|     | 6.1.1 Prosedyrer for batteriskifte                  |
| 6.2 | Batteriladning 39                                   |
| 6.3 | Forholdsregler                                      |
| 6.4 | Sjekke UPS-status                                   |
| 6.5 | Sjekke UPS-ens funksjoner                           |
| 7.0 | Feilsøking                                          |
| 7.1 | UPS-symptomer                                       |
|     | 7.1.1 Lampe og skjerm                               |
|     | 7.1.2 Lydalarm                                      |
| 7.2 | Feilsøking – Problemer, Årsaker, Løsninger 42       |
| 8.0 | SPESIFIKASJONER                                     |
| 8.1 | Auto-læring av batteriet driftstider 48             |
| 8.2 | Registrering for produktgaranti                     |
| 8.3 | Teknisk støtte                                      |

### FIGURER

|          | HOOKER                                                          |    |
|----------|-----------------------------------------------------------------|----|
| Figur 1  | Liebert GXT4 5000 VA og 6000 VA, sett forfra                    | 5  |
| Figur 2  | Liebert GXT4, sett bakfra – 5000 VA og 6000 VA                  | 6  |
| Figur 3  | Liebert GXT4, sett bakfra – 10000 VA                            | 6  |
| Figur 4  | Intern batteripakke med kontakt                                 | 7  |
| Figur 5  | Strømfordelingsboks for GXT4 modeller 5000 VA og 6000 VA        | 7  |
| Figur 6  | Strømfordelingsboks for GXT4 modell 10000 VA                    | 7  |
| Figur 7  | Støttebunner                                                    | 12 |
| Figur 8  | Fjerne plastdekslet på fronten                                  | 12 |
| Figur 9  | Rotere betjenings og displaypanelet                             | 12 |
| Figur 10 | Eksterne batterikabinetter koblet til 10000 VA Liebert GXT4     | 13 |
| Figur 11 | Fjerning av strømfordelingsboks – sperreskruer og kretsbryter   |    |
|          | for vedlikeholdsomkobling.                                      | 14 |
| Figur 12 | Diagram for elektriske tilkoblinger i strømfordelingsboksen     | 15 |
| Figur 13 | Tilkoblinger på rekkeklemme – PD2-CE6HDWRMBS og PD2-CE10HDWRMBS | 15 |
| Figur 14 | Fjerne dekslet fra IT-strømsystemets kontaktrom.                | 16 |
| Figur 15 | Betjenings- og displaypanel                                     | 17 |
| Figur 16 | Menystruktur                                                    | 19 |
| Figur 17 | Oppstartsskjermbilde                                            | 20 |
| Figur 18 | Oppstartsskjermbilder                                           | 20 |
| Figur 19 | Skjermbildene Starter og Oppstart vellykket                     | 20 |
| Figur 20 | Standardskjermbilde                                             | 21 |
| Figur 21 | Skjermbildet Hovedmeny                                          | 21 |
| Figur 22 | Status-skjermbilder                                             | 22 |
| Figur 23 | Skjermbildet KONFIGURASJON                                      | 22 |
| Figur 24 | UPS-skjermbilder                                                | 23 |
| Figur 25 | Skjermbildet Parallell – kun 10 kVa-enheter                     | 23 |
| Figur 26 | Skjermbildet Batteri                                            | 24 |
| Figur 27 | Skjermbilder for ECO-modus.                                     | 24 |
| Figur 28 | LCD-skjermbilde.                                                | 25 |
| Figur 29 | Skjermbildet Språk.                                             | 25 |
| Figur 30 | Skjermbildet Farge                                              | 25 |
| Figur 31 | Skjermbildet Fabrikkstandard                                    | 26 |
| Figur 32 | Skjermbildet Kontroll.                                          | 26 |
| Figur 33 | Skjermbildet Slå UPS på eller av                                | 26 |
| Figur 34 | Skjermbildet Alarmkontroll                                      | 27 |
| Figur 35 | Skjermbildet Batt Test                                          | 27 |
| Figur 36 | Skjermbildene LOGG                                              | 27 |
| Figur 37 | Skjermbildet Rens logg.                                         | 28 |
| Figur 38 | Skjermbildet Om.                                                | 28 |
| Figur 39 | Nettverk-skjermbilder                                           | 29 |
| Figur 40 | Pinnefordeling, rekkeklemmekommunikasjon                        | 35 |
| Figur 41 | Koblingsdiagram for REPO-bryter                                 | 37 |
| Figur 42 | Fjerne plastdekslet på fronten og batteridøren                  | 38 |
| Figur 43 | Koble fra batteripluggen og batterikontakten, sett forfra.      | 38 |
| Figur 44 | Trekke ut batteripakkene                                        | 39 |
|          |                                                                 |    |

### TABELLER

| Tabell 1  | UPS-modeller, nominell effekt.               | 4 |
|-----------|----------------------------------------------|---|
| Tabell 2  | Grenkretsbryter, effekt 18                   | 5 |
| Tabell 3  | Elektriske spesifikasjoner 18                | 5 |
| Tabell 4  | Lamper 1'                                    | 7 |
| Tabell 5  | Kontrollknapper 18                           | 8 |
| Tabell 6  | Dialogvinduer med betydning 29               | 9 |
| Tabell 7  | Advarselsliste                               | 0 |
| Tabell 8  | Feilliste                                    | 0 |
| Tabell 9  | Alternativ utgangsspenning, alle modeller    | 4 |
| Tabell 10 | Beskrivelse av vist feil 41                  | 1 |
| Tabell 11 | Beskrivelse av lydalarm 42                   | 2 |
| Tabell 12 | Feilsøking 42                                | 2 |
| Tabell 13 | UPS-spesifikasjoner                          | 3 |
| Tabell 14 | Spesifikasjoner, strømfordeling 44           | 4 |
| Tabell 15 | Spesifikasjoner for eksternt batterikabinett | 5 |
| Tabell 16 | Batteridriftstid, minutter, alle modeller 40 | 6 |
|           |                                              |   |

#### VIKTIGE SIKKERHETSREGLER

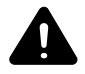

### ADVARSEL

Fare for elektrisk støt. Kan forårsake skade på utstyr, personskade eller dødsfall. Følg alle sikkerhetsregler og advarsler i denne håndboken. Hvis ikke, kan det føre til alvorlig skade eller dødsfall.

Overlat all UPS- og batteriservice til kvalifisert servicepersonell med adekvat opplæring. Ikke forsøk å utføre service på dette produktet selv.

Hvis du åpner eller fjerner dekslet, kan du bli eksponert for livsfarlig spenning i denne enheten, selv når den tilsynelatende ikke er i drift og inngangskablene er koblet fra strømkilden.

Arbeid aldri alene.

### TA VARE PÅ DISSE INSTRUKSJONENE

Denne håndboken inneholder viktige sikkerhetsinstruksjoner som må følges under installasjon og vedlikehold av UPS-en og batteriene. Les denne håndboken grundig før du forsøker å installere eller bruke denne UPS-en.

#### Sikkerhetsregler for UPS

UPS-en inneholder ingen deler som skal vedlikeholdes av brukeren, bortsett fra den indre batteripakken. Du må ikke fjerne dekslet. Hvis du fjerner dekslet, kan det føre til elektrisk støt og enhver garanti vil annulleres.

UPS-en har et indre batteri. Dermed kan utgangskontaktene til UPS-en ha spenning selv om UPS-en ikke er koblet til inngangsstrøm fra nettet.

Før du flytter eller kobler om UPS-en, skal du koble fra nettstrømmen og batteriet og sørge for at UPS-en er fullstendig slått av. Hvis ikke, kan utgangsklemmene ha levende spenning og kan utgjøre en fare for elektrisk støt.

Av hensyn til personsikkerhet og normal drift av UPS-en, må den jordes på korrekt måte før bruk.

Når UPS-en er koblet til et IT-basert strømfordelingssystem, må det installeres kortslutningsbeskyttelse på nullederen.

Installer og bruk UPS-en i følgende miljøer:

- Temperatur: 0 °C til 40 °C (32 104 °F); relativ fuktighet: 0 % til 95 %, ikke-kondenserende)
- Beskyttet mot direkte sollys.
- På avstand fra varmekilder.
- På et stabilt underlag som ikke utsettes for vibrasjoner eller støt.
- · På avstand fra støv og andre partikler.
- På avstand fra korrosive stoffer, salter og antennelige gasser.

Hold luftinntak og -utløp på UPS-en åpne.Dårlig ventilasjon vil øke UPS-ens interne temperatur og kan forkorte levetiden til UPS-en og dens batterier.

Hold væsker og andre fremmedlegemer unna UPS-en.

Denne UPS-en er ikke beregnet på bruk sammen med livsviktig eller annet kritisk utstyr. Maksimal last må ikke overskride den som oppgis på UPS-ens typeskilt. Denne UPS-en er beregnet på databehandlingsutstyr. Ved tvil, bør du kontakte din lokale forhandler eller representant for Emerson Network Power<sup>®</sup>.

#### Batterisikkerhet

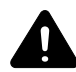

### ADVARSEL

Fare for elektrisk støt og eksplosjon. Kan forårsake skade på utstyr, personskade og dødsfall. Batteriene må ikke brennes. Batteriene kan eksplodere.

Batteriene må ikke åpnes eller skades. Frigjort elektrolytt er giftig og skadelig for huden og øynene. Hvis huden kommer i kontakt med elektrolytt, må du vaske det berørte området øyeblikkelig med rikelige mengder vann, deretter må du oppsøke lege.

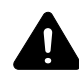

# ADVARSEL

Fare for elektrisk støt. Kan forårsake skade på utstyr, personskade og dødsfall. Et batteri kan utgjøre en fare for elektrisk støt og høy kortslutningsstrøm. Sikkerhetsreglene nedenfor må følges ved arbeid på batterier:

- Fjern ringer, klokker og andre metallgjenstander.
- · Bruk kun verktøy med isolert skaft.
- Bruk gummihansker og gummistøvler.
- Ikke legg verktøy eller metalldeler på toppen av batteriene.
- Koble fra ladekilden før du kobler til eller fra batteriklemmene.
- Kontroller om batteriet er utilsiktet blitt jordet. Hvis det er utilsiktet jordet, må jordingskilden fjernes. Kontakt med enhver del av et jordet batteri kan føre til elektrisk støt. Sannsynligheten for slike støt reduseres hvis jordingen fjernes under installasjon og vedlikehold (gjelder en UPS og en ekstern batteriforsyning som ikke har en jordet forsyningskrets).

**ELEKTROMAGNETISK KOMPATIBILITET** – Liebert GXT4-serien oppfyller kravene for en digital anordning av Klasse A. Drift av denne enheten i boligområder vil sannsynligvis føre til skadelig interferens. Dette må brukerne selv utbedre for egen regning.

Liebert GXT4-serien er i samsvar med EMK-direktivet 2004/108/EU og publiserte tekniske standarder. Fortsatt samsvar forutsetter installasjon i henhold til disse anvisningene og bruk av tilbehør som er godkjent av Emerson<sup>®</sup>.

#### Informasjon om beskyttelse av miljøet

**VEDLIKEHOLD AV UPS** – Denne UPS-en har komponenter som er skadelige for miljøet (elektroniske kort, elektroniske komponenter). Komponenter som fjernes må leveres på spesielle innsamlings- og miljøstasjoner.

**MERKNAD TIL KUNDER INNENFOR EU: AVHENDING AV GAMLE APPARATER** – Dette produktet er levert fra en miljøbevisst produsent som følger direktivet for elektrisk og elektronisk avfall (WEEE), 2002/96/EU

Søppeldunksymbolet med kryss over er plassert på dette produktet for å oppmuntre deg til å resirkulere produktet der dette er mulig. Vis ansvar for miljøet og resirkuler dette produktet på lokale miljøstasjoner etter endt levetid. Ikke kast dette produktet i det vanlige husholdningsavfallet. Følg lokale regler for riktig avfallsbehandling for å redusere miljøskader som skyldes elektrisk og elektronisk avfall (WEEE).

Du finner informasjon om avhending av dette utstyret på **www.eu.emersonnetworkpower.com** (under Produkter eller Kontakt oss), eller ring vår globale tekniske støtte.

- Gratistelefon: 00 80011554499
- Betalingstelefon i Italia: +39 0298250222

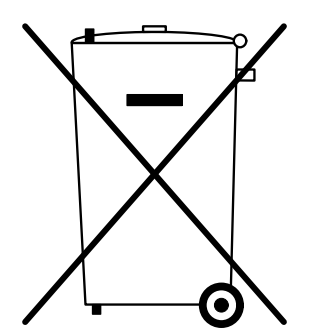

#### **Symbolforklaring**

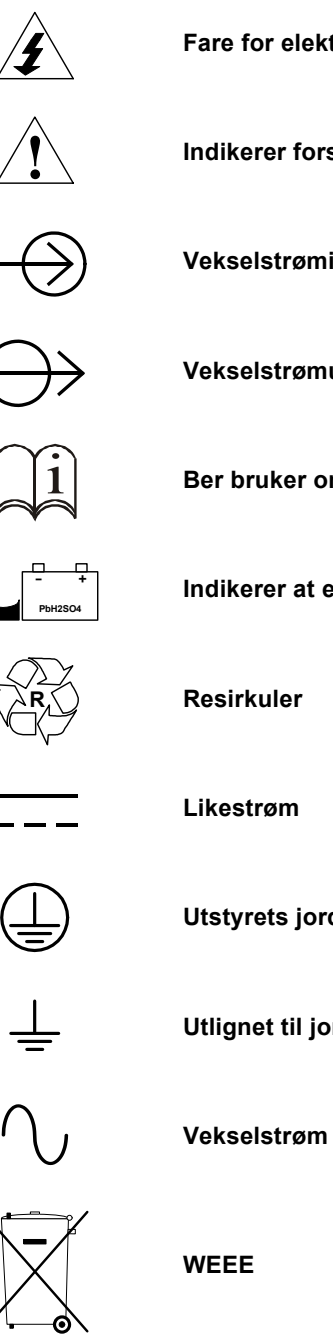

Fare for elektrisk støt

Indikerer forsiktighet etterfulgt av viktige instruksjoner

Vekselstrøminngang

Vekselstrømutgang

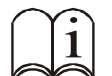

Ber bruker om å lese håndboken

Indikerer at enheten inneholder et ventilregulert blybatteri

Resirkuler

Utstyrets jordledning

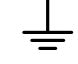

Utlignet til jord

WEEE

Liebert<sup>®</sup> GXT4<sup>™</sup>

#### **1.0 PRODUKTBESKRIVELSE**

Liebert GXT4 er et kompakt online avbruddssikkert strømsystem (UPS) som kontinuerlig tilpasser og regulerer sin utgangsspenning. UPS-en er beregnet på å forsyne mikrodatamaskiner og annet følsomt elektronisk utstyr med ren sinusbølgestrøm, 5000 VA, 6000 VA og 10000 VA ved 230 V.

Ved generering er vekselstrømmen ren og stabil. Under overføring og fordeling vil den imidlertid bli utsatt for spenningsfall, topper og datasvikt som kan avbryte dataoperasjoner, føre til tap av data og skade utstyret.

Liebert GXT4 beskytter utstyret mot disse forstyrrelsene. Liebert GXT4 lader sine batterier kontinuerlig fra strømnettet slik at den kan forsyne strøm til tilkoblede laster selv når nettstrømmen svikter.

Dette avsnittet beskriver UPS-en, dens funksjoner, modeller, utseende og komponenter, driftsprinsipper og driftsmodus.

#### 1.1 Funksjoner

UPS-en har følgende funksjoner:

- Intelligent batteristyring for å forlenge batteriets levetid
- · LCD-skjerm for brukervennlig betjening og lokal overvåking av driftsparametere
- Fleksibel nettverksstyring med Liebert MultiLink<sup>®</sup>-programvaren
- Egentest av viftefeil og automatisk diagnose
- Intelligent viftebruk som automatisk endrer rotasjons<br/>hastigheten etter systemkravene for å redusere strømforbruk og støy
- Inngangskretsbryter for å forenkle gjenoppretting fra overbelastning
- CE-merke og sikkerhetsgodkjenning fra CE
- Kommunikasjon<br/>salternativer: Kommunikasjon via USB-port, Liebert Intelli<br/>Slot $^{\circledast}\mbox{-}port$  og rekkeklemme
- Tørrkontakter for ekstern overvåking
- Inngangsstrømfaktor over 0,99
- Valgbar utgangsspenning

#### 1.2 Tilgjengelige modeller

Tilgjengelige modeller av UPS-en er listet opp i Tabell 1:

#### Tabell 1 UPS-modeller, nominell effekt

| Modellnummer                        | Nominell effekt   |
|-------------------------------------|-------------------|
| GXT4-5000RT230<br>GXT4-5000RT230E   | 5000 VA / 4000 W  |
| GXT4-6000RT230<br>GXT4-6000RT230E   | 6000 VA / 4800 W  |
| GXT4-10000RT230<br>GXT4-10000RT230E | 10000 VA / 9000 W |

#### 1.3 Utseende og komponenter

#### 1.3.1 Utseende

Liebert GXT4 stativ-/tårnmodeller med forskjellig nominell effekt har samme generelle utseende, kontroller og funksjoner (se **Figur 1**). De ulike stativ-/tårnmodellene har forskjellige kontakter.

#### Figur 1 Liebert GXT4 5000 VA og 6000 VA, sett forfra

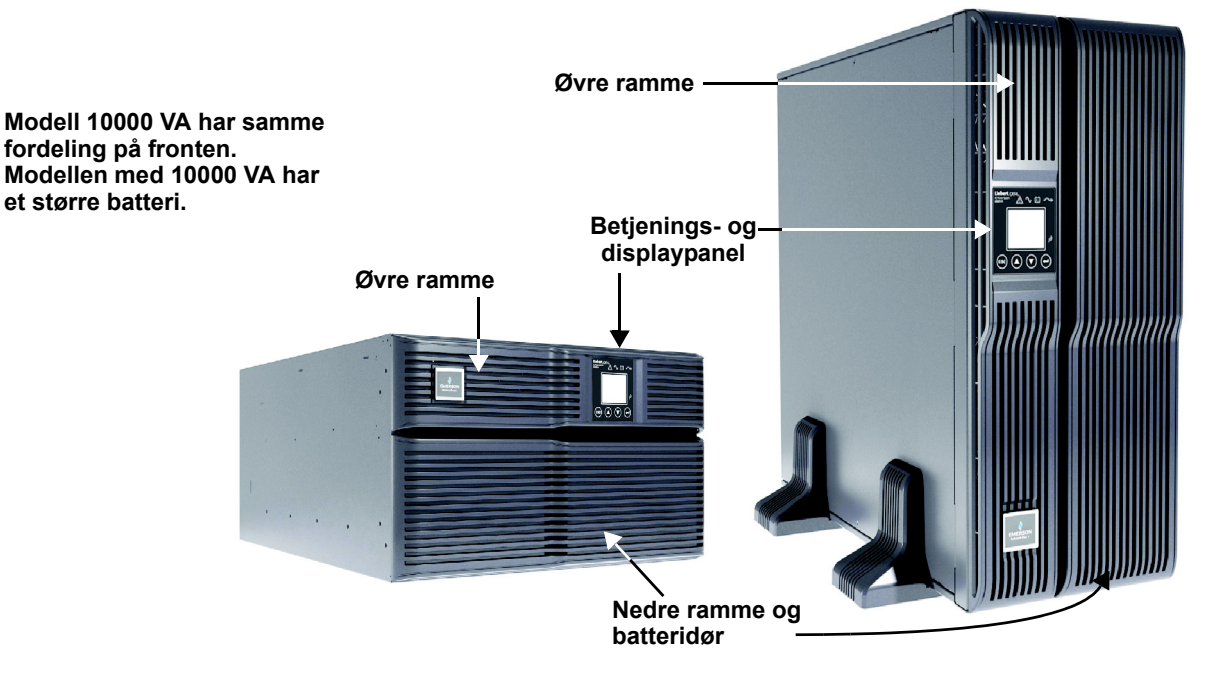

#### 1.3.2 Elementer på bakpanelet

Bakpanelet på Liebert GXT4 har disse elementene:

- Liebert IntelliSlot<sup>®</sup>-port
- USB-port
- Inngangskretsbryter
- + Generelle utgangskontakter
- Tilkobling for eksternt batteri
- Kjølevifte
- Rekkeklemmekommunikasjon
- Utgangskretsbrytere
- Kretsbryter for vedlikeholdsomkobling

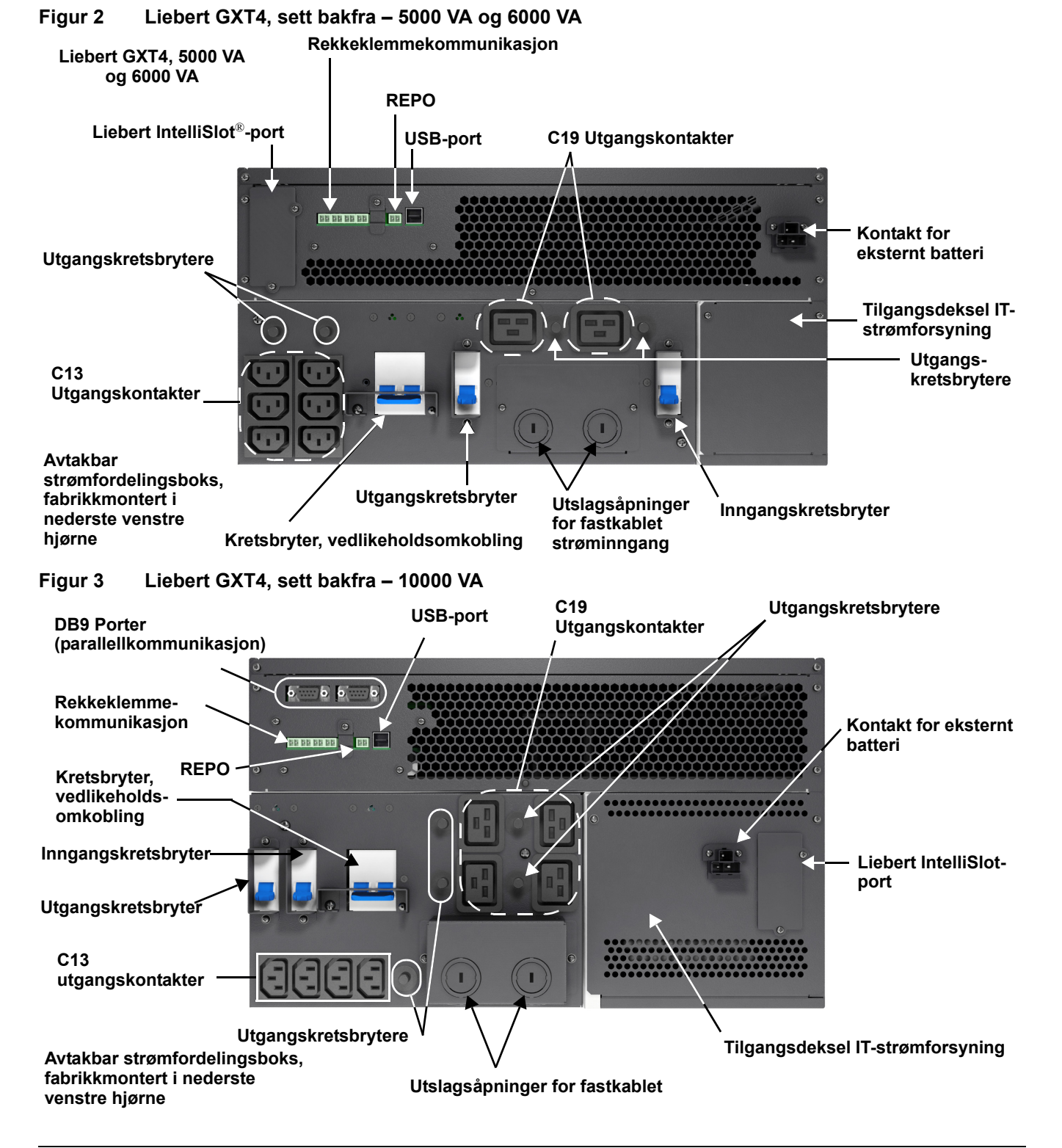

#### 1.4 Interne batteripakker

UPS-en har to interne batteripakker bak en batteridør på fronten av enheten. Hver interne batteripakke har en kontakt som kobler den til UPS-en.

#### Figur 4 Intern batteripakke med kontakt

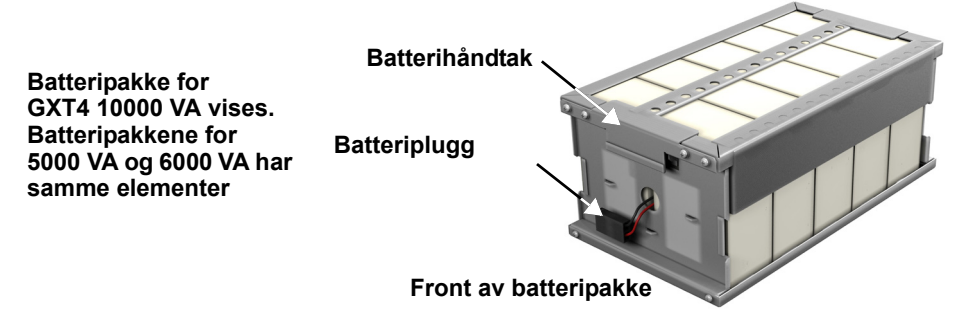

#### 1.5 Avtakbar strømfordelingsboks

UPS-en leveres med en strømfordelingsboks installert. Denne boksen inneholder alltid UPS-ens inngangskretsbryter.

#### Strømfordelingsboks for GXT4 modeller 5000 VA og 6000 VA Figur 5

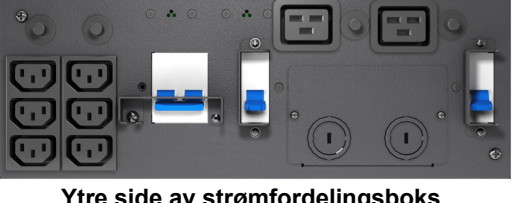

Ytre side av strømfordelingsboks for modeller 5000 VA og 6000 VA PD2-CE6HDWRMBS

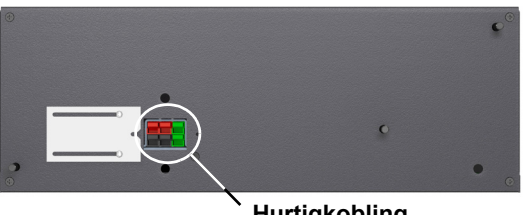

Hurtigkobling

#### Strømfordelingsboks for GXT4 modell 10000 VA Figur 6

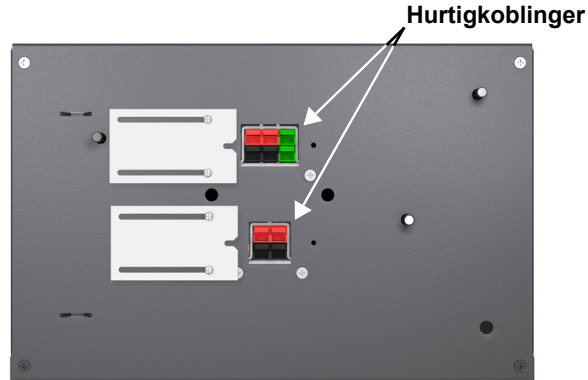

Indre side av strømfordelingsboks for modell 10000 VA PD2-CE10HDWRMBS

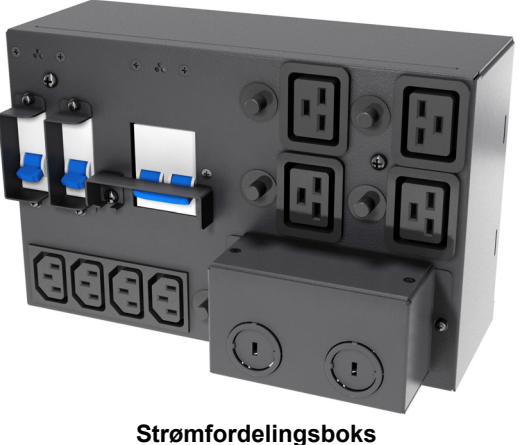

for modell 10000 VA sett forfra PD2-CE10HDWRMBS

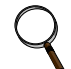

#### **MERK!**

Bokser for fastkabling og for fastkabling/kontakter som har en manuell omkoblingsbryter gjør at vekselstrøm fortsatt kan tilføres lastene direkte fra strømnettet mens boksen fjernes fra UPS-en. Se 2.5 - Koble til inngangs-/utgangsstrøm for nærmere detaljer.

#### 1.6 Hovedkomponenter

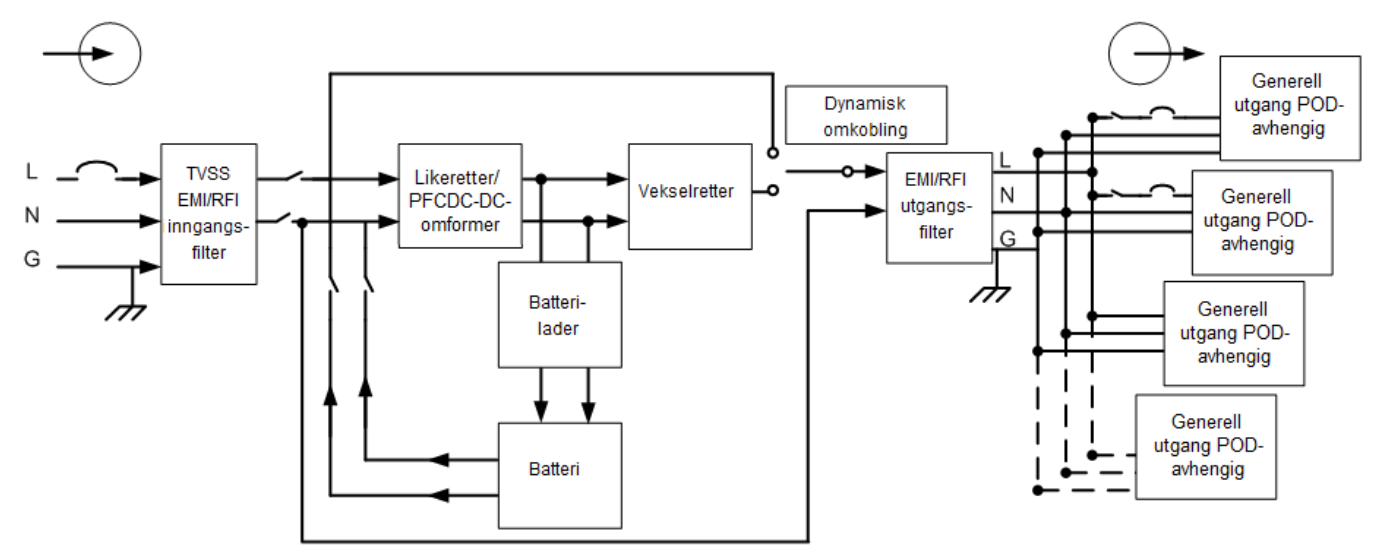

UPS-en består av en nettstrømsinngang, TVSS- og EMI/RFI-filtre, likeretter/PFC, vekselretter, batterilader, omformer DC-til-DC, batteri, dynamisk omkobling og UPS-utgang.

#### 1.6.1 TVSS- (demping av transient spenningstopp) og EMI/RFI-filtre

Disse UPS-komponentene gir beskyttelse mot sjokkspenning og filtrerer både elektromagnetisk forstyrrelse (EMI) og radiofrekvent forstyrrelse (RFI). De minimerer alle spenningstopper eller forstyrrelser i strømnettet og beskytter følsomt utstyr.

#### 1.6.2 PFC-krets (likeretter/lastfaktorkorrigering)

Ved normal drift vil PFC-kretsen (likeretter/lastfaktorkorrigering) konvertere vekselstrøm fra nettet til regulert likestrøm for vekselretteren, samtidig som den sørger for en nesten ideell bølgeform for inngangsstrømmen som brukes av UPS-en. Ved å trekke ut sinusbølgeinngangsstrøm, oppnår man to hensikter:

- UPS-en bruker nettstrømmen så effektivt som mulig.
- · Mengden av forstyrrelse på strømnettet reduseres.

Dette fører til renere strøm til andre anordninger i bygningen som ikke beskytte av Liebert GXT4.

#### 1.6.3 Vekselretter

Ved normal drift bruker vekselretter likestrømsutgangen til PFC-kretsen og invertere denne til presis, regulert sinusbølge vekselstrøm. Ved en svikt i nettstrømmen, får vekselretteren den nødvendige strømmen fra batteriet via en omformer DC-til-DC. I begge driftsmoduser er UPS-vekselretteren online og genererer hele tiden ren, presis og regulert vekselstrøm.

#### 1.6.4 Batterilader

Batteriladeren bruker strøm fra strømnettet og regulerer den presis for kontinuerlig flytende ladning av batteriene. Batteriene lades når Liebert GXT4 er koblet til strømnettet.

#### 1.6.5 Omformer DC-til-DC

Omformeren DC-til-DC bruker strøm fra batterisystemet og hever likestrømmen til optimal driftsspenning for vekselretteren. Dette gjør at vekselretteren kan operere kontinuerlig med optimal effektivitet og spenning, noe som øker påliteligheten.

#### 1.6.6 Batteri

Liebert GXT4 benytter ventilregulerte, syretette blybatterier. For å opprettholde batteriets beregnede levetid, opererer UPS-en i en omgivelsestemperatur på 15 °C til 25 °C (59 °F til 77 °F). Det finnes eksterne batterikabinetter (ekstrautstyr) som forlenger batterienes driftstider. For driftstider, se **Tabell 16**.

#### 1.6.7 Intern omkobling

Liebert GXT4 har en alternativ bane for at nettstrømmen skal nå frem til tilkoblede laster dersom UPS-en mot all formodning skulle svikte. Dersom UPS-en overbelastes, har for høy temperatur eller annen feiltilstand, overfører UPS-en automatisk den tilkoblede lasten til omkobling. Omkoblingen indikeres med en hørbar alarm og en lysende gul omkoblingslampe (andre lamper kan lyse for å indikere det diagnostiserte problemet). For å overføre den tilkoblede lasten manuelt fra vekselretteren til omkobling, trykker du knappen "Standby / Manuell omkobling" én gang og holder den inne i ca. 2 sekunder.

#### 1.6.8 Omkobling for vedlikehold

Liebert GXT4 har en manuell omkobling for vedlikehold som sitter i den avtakbare delen bak på UPS-en. Dette gjør at UPS-en kan skiftes ut dersom en UPS skulle svikte, mens tilkoblet utstyr drives med nettstrøm.

#### ) MERK!

Omkoblingsbanen beskytter IKKE tilkoblet utstyr mot forstyrrelser i nettstrømforsyningen.

#### 1.7 Driftsmodus

UPS-ens driftsmoduser omfatter følgende: nettstrømsmodus, omkoblingsmodus, batterimodus, batteriladingsmodus, aktiv ECO-modus og frekvensomformermodus.

Se **3.0** - **Betjenings- og displaypanel** for nærmere detaljer om indikatorer og betjeningsknapper for driftsmodusene.

#### 1.7.1 Nettstrømsmodus

I nettstrømsmodus leverer strømnettet inngangsstrøm til Liebert GXT4. Filtrene PFC-kretsen og vekselretteren prosesserer denne strømmen for å forsyne tilkoblede laster med sinusbølgestrøm av høy kvalitet. UPS-en holder sine batterier fulladet.

#### 1.7.2 Manuell omkoblingsmodus

Manuell omkoblingsmodus er når enheten manuelt stilles på intern omkobling via LCD-displayet ved å velge *3 Kontroll* > *1 Slå på og av* > *Slå på UPS forbik*. Omkobling indikeres med en lydalarm og en lysende gul omkoblingslampe. (Hvis andre lamper lyser, se **7.0 - Feilsøking**). I omkoblingsmodus blir nettstrømmen koblet forbi vekselretteren og forsynes direkte til tilkoblet last.

### MERK

Fare for tap av effekt på tilkoblet last. Kan føre til skade på utstyret. Hvis UPS-en slås AV når den er i omkoblingsmodus, mistes utgangsstrømmen til tilkoblet last.

#### 1.7.3 Batterimodus

Liebert GXT4 går i batterimodus når nettstrømmen svikter eller er utenfor akseptable grenser. Batterisystemet forsyner strøm via omformeren DC-til-DC til vekselretteren for å skape ren vekselstrøm for de tilkoblede lastene.

Når Liebert GXT4 går i batterimodus, avgir UPS-en kort pipelyd med 10 sekunders intervaller. Når det gjenstår ca. 2 minutters driftstid, høres pipelyden hver 5 sekunder og varsler om at batteriet er i ferd med å bli lavt (denne advarselen for lavt batteri kan konfigureres av bruker).

I batterimodus vil batterilampen lyse og displayet vil vise meldingen Nettstrøm ikke tilgjengelig.

Press enten opp- eller ned-knappen én gang og deretter Enter for å fjerne meldingen og stoppe lydalarmen. Når alarmen har blitt bekreftet, vil skjermen som viser batteriets estimerte driftstid og kapasitet dukke opp. Se **7.0 - Feilsøking**. For omtrentlige driftstider for batteriene, se Tabell 16.

## MERK

Fare for tap av effekt på tilkoblet last. Kan føre til skade på utstyret.

Hvis du slår av en Liebert GXT4 når den er i batterimodus, vil utgangsstrømmen til tilkoblede laster bli tapt.

Hvis UPS-en slås av manuelt, må den startes igjen manuelt etter at nettstrømmen returnerer.

Hvis UPS-en slås av med et kommunikasjonssignal eller fordi batteriene er tomme, vil den operere slik det stilles inn i konfig-programmet for auto-omstart (se **5.2.1 - Konfigurasjonsprogram**).

#### 1.7.4 Batterilademodus

Når nettstrøm tilføres Liebert GXT4, vil batteriladeren begynne å lade opp batteriene.

#### 1.7.5 Frekvensomformermodus

Alle modeller av Liebert GXT4 kan omforme frekvenser. Frekvensomformermodus kan velges med konfig-programmet. Tillatte frekvensmoduser omfatter:

- · Auto-føling 50 Hz eller 60 Hz Omkobling aktivert
- Auto-føling 50 Hz eller 60H z Omkobling deaktivert
- Frekvensomformer 50 Hz Omkobling deaktivert
- Frekvensomformer 60 Hz Omkobling deaktivert

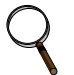

#### MERK!

Standarden for alle modeller av Liebert GXT4 er "Auto-føling - 50 Hz eller 60 Hz – Omkobling aktivert".

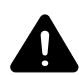

### FORSIKTIG!

Fare for elektrisk støt. Kan forårsake personskade eller dødsfall. Berør aldri vekselstrøminngangen når UPS-en er i bruk. Det kan fremdeles være spenning på selv om inngangslampen er av.

#### 1.7.6 Aktiv ECO-modus

Alle modeller av Liebert GXT4 kan brukes i aktiv ECO-modus. I denne modusen får tilkoblet utstyr strøm via omkoblingsbanen for å øke effektivitet og redusere strømkostnadene.

Aktive ECO-modus holder likeretteren og vekselretteren i drift slik at vekselretteren er synkronisert med omkoblingen. Denne synkroniseringen gjør at tilkoblet utstyr kan overføres til UPS-ens vekselretterstrøm nesten sømløst hvis omkoblingsstrømmen faller utenfor brukerinnstilte grenser. Når omkoblingsstrømmen returnerer til innenfor akseptable grenser, returnerer UPS-en til aktiv ECO-modus.

Standardinnstillingen er aktiv ECO-modus AV.

#### 2.0 INSTALLASJON

IKKE forsøk å starte UPS-en, slå på en kretsbryter eller sette inngangsstrøm på før du får instrukser om det i **4.2 - Starte opp UPS-en**.

#### 2.1 Utpakking og inspeksjon

Pakk ut UPS-en og sjekk følgende:

- Inspiser UPS-en for transportskader. Rapporter eventuelle transportskader umiddelbart til transportøren og din lokale forhandler eller Emerson<sup>®</sup>-representant.
- Sjekk tilbehøret mot leveringslisten. Hvis det er avvik, må du kontakte din lokale forhandler eller din Emerson-representant umiddelbart.

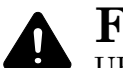

### **FORSIKTIG!**

UPS-en er tung (se **8.0 - Spesifikasjoner**). Ta nødvendige forholdsregler når den skal løftes eller flyttes.

#### 2.2 Hva som er inkludert

Liebert GXT4 leveres med følgende elementer:

- Terminaler for rekkeklemmekommunikasjon
- CD med
  - Liebert MultiLink<sup>®</sup>
  - konfigurasjonsprogram
  - Brukerhåndbok (elektronisk versjon)
- Liebert IntelliSlot nettkort (IS-WEBCARD), fabrikkinstallert (ikke inkludert med enheter med modellnummer som slutter på "E")
- USB-kabel, 1 stk., 2 m (6-1/2 ft.)
- Komponenter for stativmontering, inkludert skruer, håndtak og monteringsskinner (ikke inkludert med enheter med modellnummer som slutter på "E")
- Strømfordelingsboks, installert på Liebert GXT4
- Sett med støttebunner, 1 stk.
- Advarsler, sikkerhetshefte og ark for resirkulering av elektrisk og elektronisk avfall (i samsvar med ISO 14001)

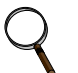

#### **MERK!**

Pakken med GXT4 eksternt batterikabinett inkluderer et batterikabinett, to avstandsstykker for tårnkonfigurasjon, en likestrømskabel og komponenter for stativmontering, inkludert skruer, håndtak og monteringsskinner (ikke inkludert med modellnummer som slutter på "E").

#### 2.3 Klargjøring for installasjon

#### 2.3.1 Installasjonsmiljø

Installer Liebert GXT4 innendørs i et kontrollert miljø der den ikke kan slås av ved et uhell. Plasser den slik at luften kan strømme uhindret rundt enheten. Installasjonsstedet må være uten vann, brennbare væsker, gasser, etsende stoffer og ledende kontaminanter. Ha en minimums klaring på 100 mm (4 tommer) foran og bak UPS-en. Hold en omgivelsestemperatur på 0 til 40 °C (32–104 °F).

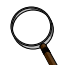

#### MERK!

UPS-drift i temperaturer utenfor grensene på 15–25 °C (59–77 °F) vil redusere batterienes levetid.

#### Installasjonsklaring

Ha en minimums klaring på 100 mm (4 tommer) foran og bak Liebert GXT4. Ikke blokker luftinntakene på front- eller bakpanelet. Blokkerte luftinntak reduserer ventilasjonen og varmespredningen og reduserer nyttelivet til Liebert GXT4.

#### 2.4 Installere hovedkabinettet

Liebert GXT4 kan installeres enten som et tårn eller i et stativ, avhengig av tilgjengelig plass og bruksforhold. Bestem typen installasjon og følg relevante instruksjoner i enten **2.4.1** - **Installasjon av UPS som tårn** eller **2.4.2** - **Installasjon i stativ**.

#### 2.4.1 Installasjon av UPS som tårn

Slik installeres Liebert GXT4 som tårn:

1. Ta støttebunnene ut av tilbehørsposen (se Figur 7).

#### Figur 7 Støttebunner

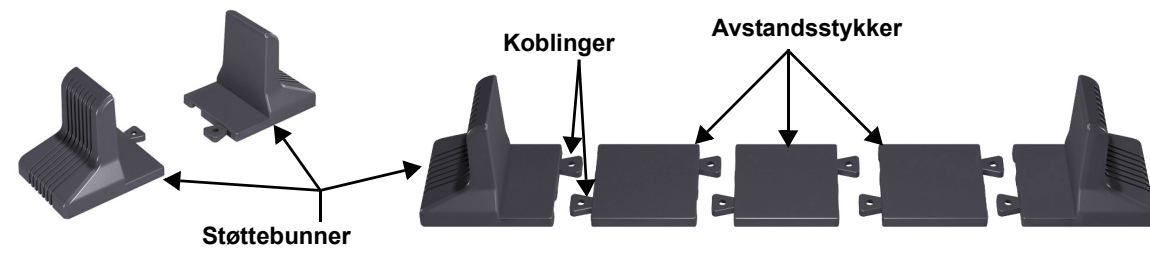

- 2. Hvis det skal kobles eksterne Liebert batterikabinetter til Liebert GXT4, tar du ut avstandsstykkene som fulgte med batterikabinettet.
- 3. Koble sammen avstandstykkene og støttebunnene som vist i **Figur 7**. Hver Liebert GXT4 skal ha to monterte støttebunner, én foran og én bak.
- 4. Juster retningen på betjenings- og displaypanelet og logoen på Liebert GXT4.
  - a. Fjern plastdekslet på fronten som vist i Figur 8.

#### Figur 8 Fjerne plastdekslet på fronten

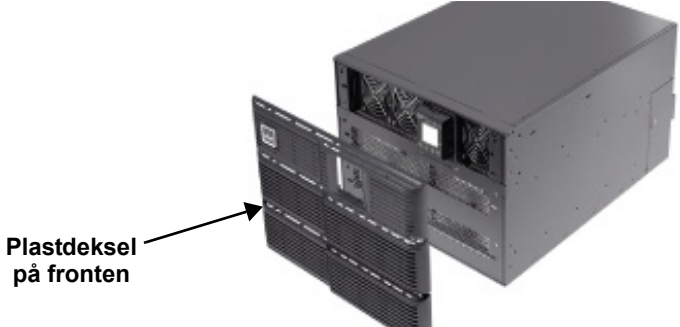

b. Trekk betjenings og displaypanelet forsiktig ut, roter det 90 grader med klokken og slipp det på plass, som vist i **Figur 9**.

#### Figur 9 Rotere betjenings og displaypanelet

Betjenings og displaypanel rotert 90 grader med klokken

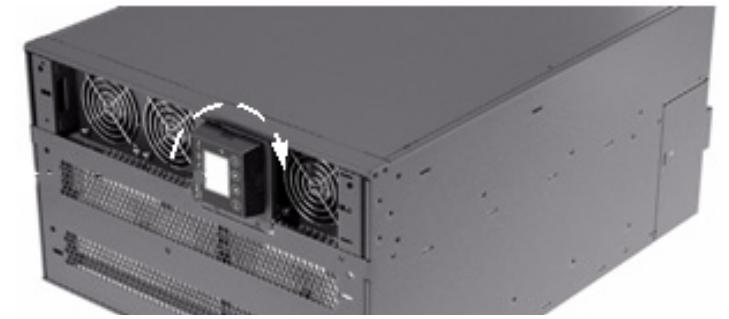

- c. Trekk forsiktig ut logoen på plastdekslet på fronten, roter den 90 grader med klokken og slipp den tilbake på plass. Det roterte plastdekslet på fronten er vist i **Figur 9**.
- d. Sett på plass plastdekslet på fronten av Liebert GXT4. Nå har betjenings og displaypanelet og logoen blitt rotert 90 grader med klokken, klart til bruk i stående stilling.
- 5. Plasser Liebert GXT4 og eventuelle batterikabinetter på støttebunnene. Hver Liebert GXT4 krever to støttebunner, som vist i nedre halvdel av **Figur 1**.

#### 2.4.2 Installasjon i stativ

Når Liebert GXT4 UPS og eksterne batterikabinetter (EBC) installeres i et stativ, må de støttes av en hylle eller stativskinner. Liebert GXT4 UPS og EBC leveres med alle nødvendige komponenter for installasjon i stativ (ikke inkludert med modellnummer som slutter på "E"). Ettersom ulike alternativer for stativmontering installeres på ulike måter, henvises du til installasjonsinstruksene som følger stativsettet som brukes.

#### 2.4.3 Installasjon av eksternt batterikabinett

Det kan kobles ekstra Liebert eksterne batterikabinett til UPS-en for å gi ekstra batteridriftstid. De eksterne batterikabinettene er designet for å plasseres på siden av UPS-en eller stablet under UPS-en. Eksterne batterikabinetter kan brukes enten i stativmontering eller tårnkonfigurasjon.

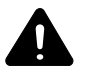

### **FORSIKTIG!**

Eksterne batterikabinetter er tunge (se **8.0 - Spesifikasjoner**). Ta nødvendige forholdsregler når de skal løftes.

#### Figur 10 Eksterne batterikabinetter koblet til 10000 VA Liebert GXT4

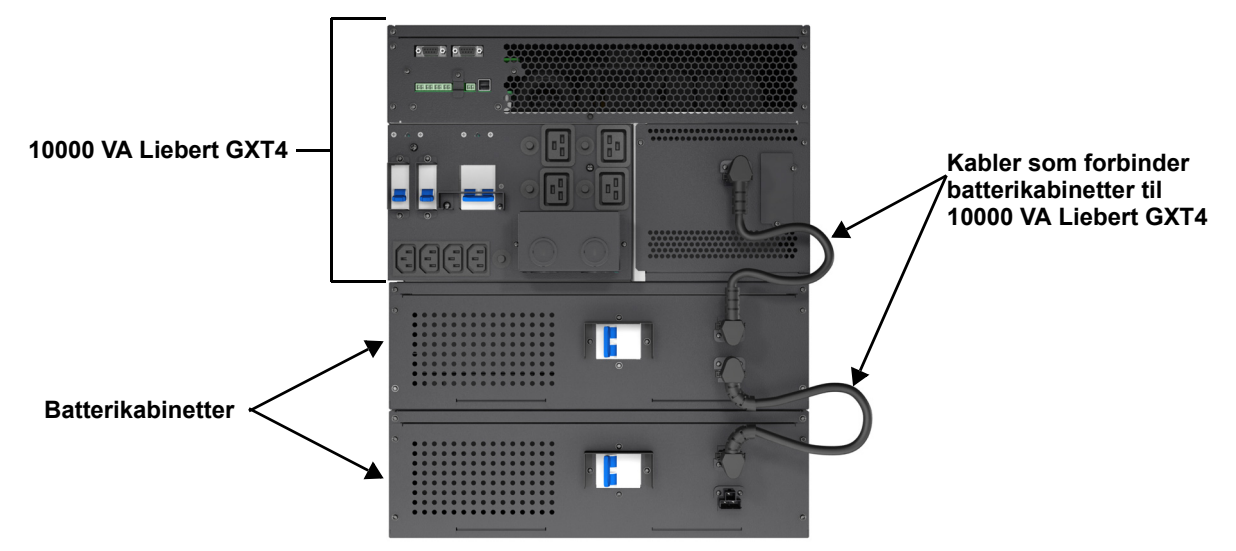

- 1. Inspiser de eksterne batterikabinettene for transportskade. Rapporter eventuelle transportskader til transportøren og din lokale forhandler eller Emerson<sup>®</sup>-representant.
- 2. For installasjon på skinner må du først fjerne topp-/sidefinnen. Topp/sidefinnen skyves forover og løftes opp for å fjernes. Håndtakene for stativmontering som følger med hvert eksternt batterikabinett kan nå installeres etter ønske.
- 3. Festemidler og skinner selges separat. Kontakt din lokale forhandler eller Emerson-representant for disse ekstra alternativene og eventuell assistanse. Fest skinnene på plass med skruer i henhold til instruksjonene som følger med hver skinne.
- 4. Bruk de med følgende støttebunnene for tårnmontering for å hindre velting. Det følger et ekstra sett med forlengere for støttebunnene med hvert eksterne batterikabinett.
- 5. Sjekk at bryteren for det eksterne batterikabinettet er slått AV.
- 6. Koble den medfølgende kabelen for batterikabinettet til baksiden av batterikabinettet og til baksiden av UPS-en.
- 7. Slå bryteren for det eksterne batterikabinettet PÅ.
- 8. Konfigurer antall eksterne batterikabinetter tilkoblet UPS-en enten med LCD-skjermen eller konfig-programmet på CD-en som følger med UPS-en.
- Hvis du bruker konfig-programmet til å angi antall eksterne batterikabinetter, henvises du til håndboken på CD-en for hjelp.
- Hvis du bruker LCD-skjermen, henvises du til **Figur 26** for hjelp til å angi antall batterikabinetter.
- 9. UPS-en er nå utstyrt med ekstra reservebatterier. For omtrentlige driftstider for batteriene, se **Tabell 16**.

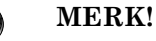

Når du skal fjerne et eksternt batterikabinett, må kretsbryteren på baksiden av kabinettet slås AV før du kobler fra kabelen.

### MERK!

Hvis UPS-en skal transporteres eller lagres over lengre tid, skal kontakten frakobles. Dette minimerer eventuelt strømtap fra batteriene i standby og hjelper til å opprettholde spesifisert levetid.

#### 2.5 Koble til inngangs-/utgangsstrøm

#### Figur 11 Fjerning av strømfordelingsboks – sperreskruer og kretsbryter for vedlikeholdsomkobling.

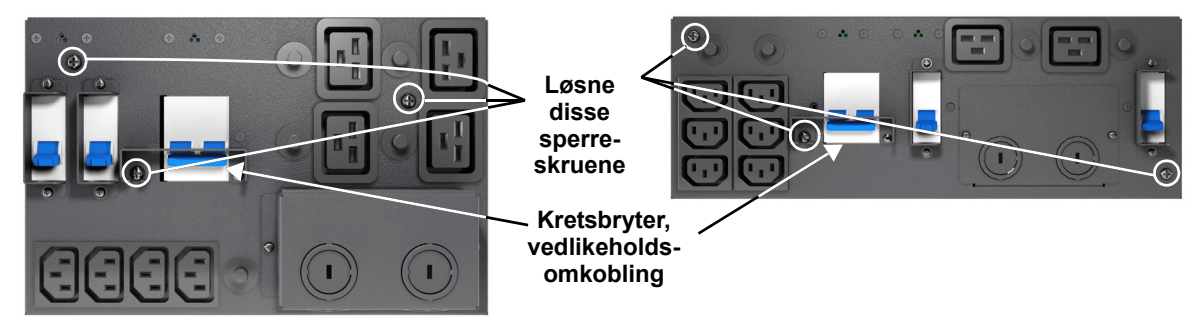

UPS-en skal leveres med strømfordelingsboksen montert. Hvis boksen må fjernes for vedlikehold eller utskifting, følger du disse instruksjonene for å fjerne og installere strømfordelingspakken.

#### Fjerne strømfordelingsboksen:

- 1. Påse at lampen for vedlikeholdsomkobling er PÅ. For å sette enheten i vedlikeholdsomkobling, se **4.4 Manuell omkobling**.
- 2. Løsne en sperreskrue over kretsbryteren for vedlikeholdsomkoblingen.
- 3. Slå kretsbryteren for vedlikeholdsomkobling PÅ.

### MERK

Lasten beskyttes ikke mot forstyrrelser i strømforsyningen med UPS-en er omkoblet.

- 4. Slå utgangs- og inngangskretsbryteren AV.
- 5. Løsne de andre sperreskruene til strømfordelingsboksen er fri.
- 6. Fjern strømfordelingsboksen fra UPS-en og sett den til side.
- 7. Løsne skruene over plastdekslet for kontakten på bakpanelet.
- 8. Skyv plastdekslet over koblingen og trekk til skruene.

#### **MERK!**

Ikke bruk UPS-en når denne boksen er fjernet. For å koble fra all strøm til denne boksen og til lastene, må også nettstrømsinngangen kobles fra.

#### Installere strømfordelingsboksen:

- 1. Juster koblingene og trykk boksen inn på UPS-en.
- 2. Hold boksen inn mot UPS-en og trekk til sperreskruene, bortsett fra den ene over kretsbryteren til vedlikeholdsomkoblingen.
- 3. Slå utgangs- og inngangskretsbryteren PÅ.
- 4. Start UPS-en i henhold til oppstartsinstruksjonene.
- 5. Kontroller at UPS-lampen lyser.
- 6. Slå kretsbryteren for vedlikeholdsomkobling AV.
- 7. Sett dekslet for vedlikeholdsomkoblingen inn under sperreskruen og trekk til skruen.

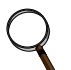

#### MERK!

Dekslet over kretsbryteren for vedlikeholdsomkoblingen må installeres bak sperreskruen og skruen må trekkes til for at UPS-en skal fungere i vekselrettermodus.

#### 2.5.1 Elektriske tilkoblinger i strømfordelingsboksen

Tabell 2

De elektriske tilkoblingene gjøres via en avtakbar strømfordelingsboks som festes på baksiden av UPS-en.

- PD2-CE6HDWRMBS passer til Liebert GXT4-modellene 5000 og 6000 VA
- PD2-CE10HDWRMBS passer til Liebert GXT4-modellen 10000 VA

Installatøren må sørge for en kretsbryter oppstrøms for boksen. Inngangskretsbryteren i fordelingsboksen og utgangskretsbryteren på baksiden strømfordelingsboksen kobler fra all strøm mellom hovedkabinettet og fordelingsboksen.

Modeller utstyrt med manuell kretsbryter vil passere omkoblingsstrøm direkte til omkoblingsbryteren fra inngangsrekkeklemmen. Inngangskretsbryteren på fordelingsboksen kobler ikke strømmen fra den manuelle kretsbryteren.

| Enhetseffekt Mal | ks brytereffekt |  |  |  |
|------------------|-----------------|--|--|--|
| 5000 VA D T      | ype 32A         |  |  |  |
| 6000 VA D T      | ype 32A         |  |  |  |
| 10000 VA D T     | ype 63A         |  |  |  |

Grenkretsbryter, effekt

| Figur 12 | Diagram fo | r elektriske | tilkoblinger i | i strømfordelingsboksen |
|----------|------------|--------------|----------------|-------------------------|
|----------|------------|--------------|----------------|-------------------------|

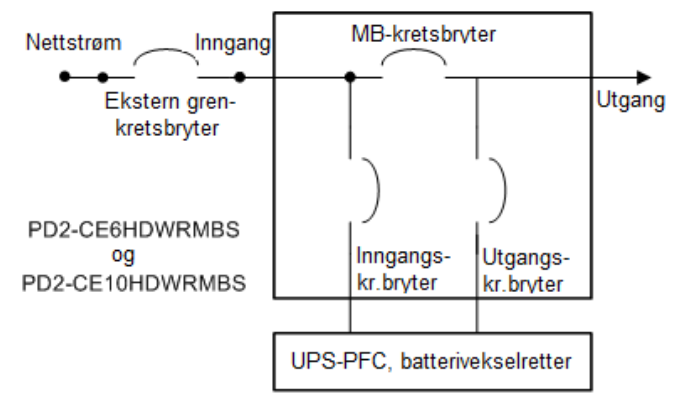

#### Tilkoblinger på rekkeklemme – PD2-CE6HDWRMBS og PD2-CE10HDWRMBS

Det er inngangshuller på baksiden av boksen. Inngangs- og utgangsledninger skal ikke dele samme hull. Emerson<sup>®</sup> anbefaler at det brukes strekkavlastning når ledningene installeres.

| UPS-modell                       | Anbefalt<br>(maks) ekstern<br>overstrømsbeskyttelse | Anbefalt ledning<br>(inkl. jordledning)<br>(75 °C kobberledning) | Maks. ledning<br>akseptert av<br>rekkeklemme | Terminal<br>Tiltrekkings-<br>moment |
|----------------------------------|-----------------------------------------------------|------------------------------------------------------------------|----------------------------------------------|-------------------------------------|
| GXT4-5000RT230<br>GXT4-6000RT230 | 32 A                                                | 4 mm <sup>2</sup> (10AWG)                                        | 6 mm <sup>2</sup> (8AWG)                     | 2,26 Nm (20 in-lb)                  |
| GXT4-10000RT230                  | 63 A                                                | 10 mm <sup>2</sup> (6AWG)                                        | 16 mm <sup>2</sup> (4AWG)                    |                                     |

#### Figur 13 Tilkoblinger på rekkeklemme – PD2-CE6HDWRMBS og PD2-CE10HDWRMBS PD2-CE6HDWRMBS PD2-CE10HDWRMBS

| L       | Ν | $\bigcirc$ | $\bigcirc$ | L     | Ν |
|---------|---|------------|------------|-------|---|
| INNGANG |   |            | ι          | JTGAN | 3 |

| L       | Ν |  |   | L      | Ν |
|---------|---|--|---|--------|---|
| INNGANG |   |  | ι | JTGANG | 3 |

#### MERK!

Installatøren må sørge for kretsbryterbeskyttelse i samsvar med lokale forskrifter. Nettstrømsbryteren skal kunne ses fra UPS-en eller ha en passende sperrekrets. Sørg for plass til service rundt UPS-en, eller bruk fleksible kabelrør.

Installatøren må sørge for paneler for utgangsfordeling, kretsbrytere eller nødbrytere i samsvar med lokale forskrifter. Utgangskretsene må ikke dele felles kabelrør med noen annen kabel.

#### 2.6 Konfigurasjon av IT-strømsystem

- 1. Fjern skruene fra tilgangsdekslet til IT-strømsystemet som vist i Figur 14.
- 2. Koble fra kontaktene som vist i figuren.
- 3. Installer dekslet og skruene på IT-strømsystemet.

#### Figur 14 Fjerne dekslet fra IT-strømsystemets kontaktrom

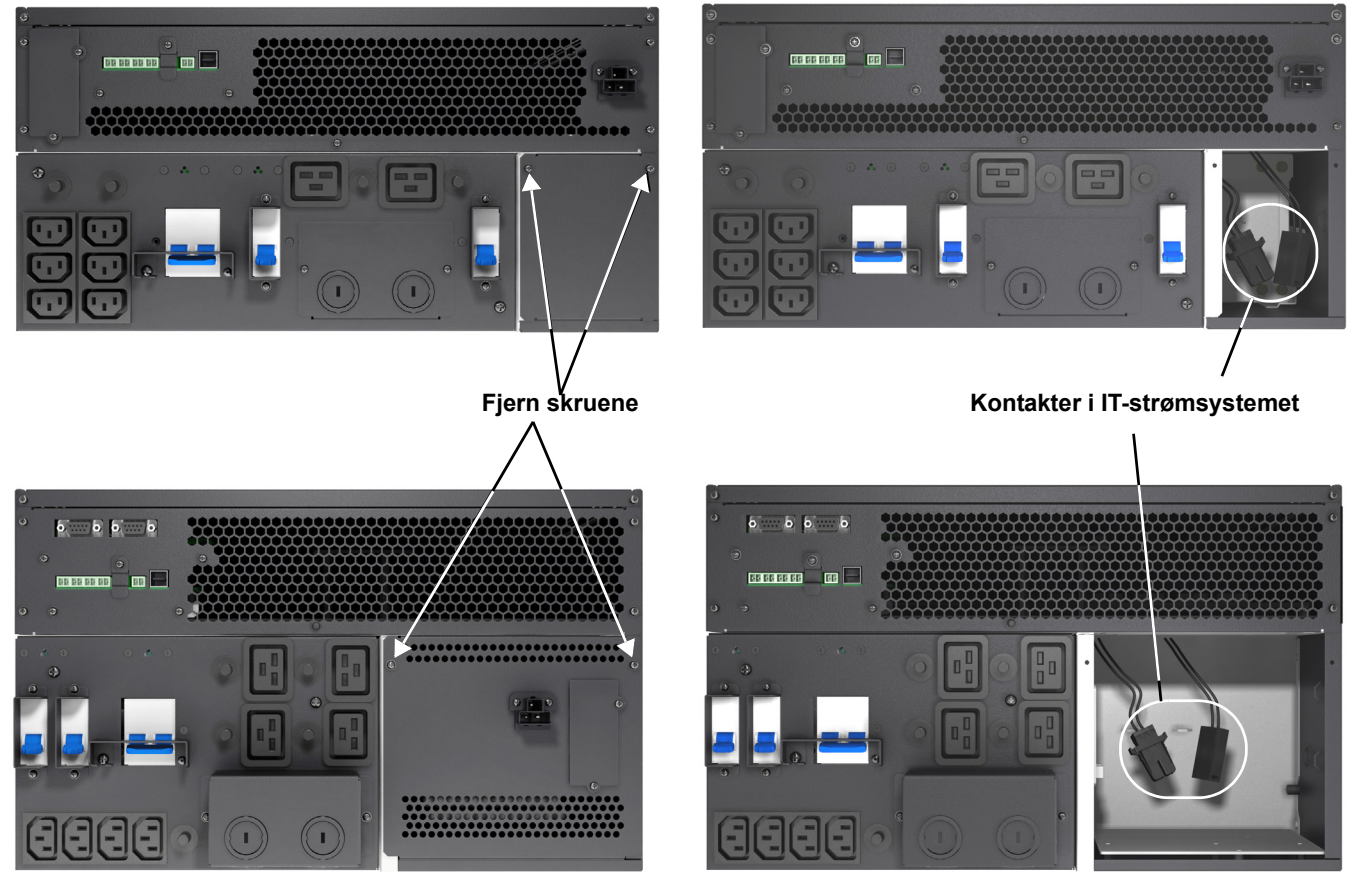

### 3.0 BETJENINGS- OG DISPLAYPANEL

Dette kapitlet beskriver Liebert GXT4 kontroller, spesielt betjenings- og displaypanelet på fronten av Liebert GXT4. Panelet har fire kontrollknapper, syv lamper og en LCD-skjerm, som vist i **Figur 15**.

#### Figur 15 Betjenings- og displaypanel

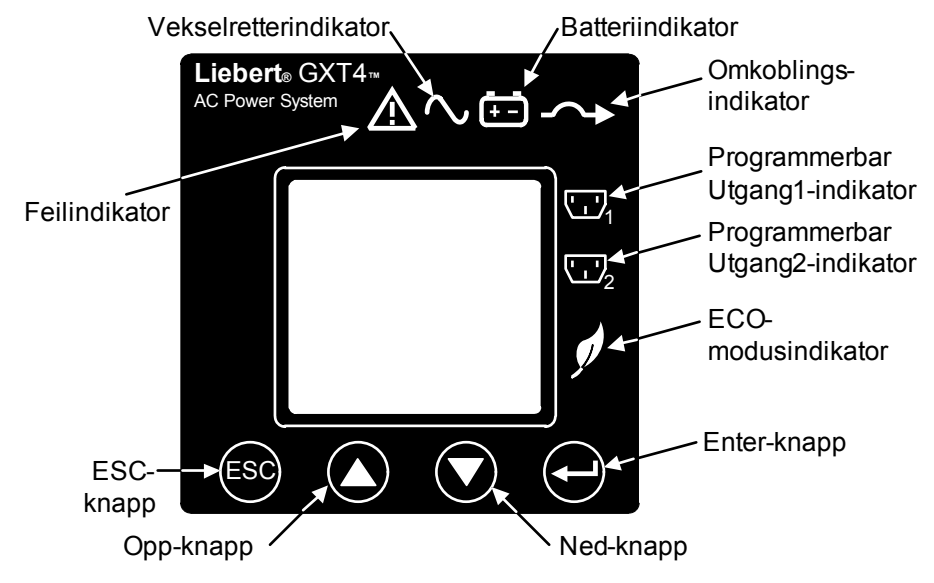

#### 3.1 Lamper

De fem lampene på fronten av panelet er:

- Vekselretter
- Batteri
- Forbikobling
- ECO-modus
- Feil

Figur 15 viser lampenes plassering. Beskrivelse og funksjoner vises i Tabell 4.

| Lamper       | Lampefarge | Beskrivelse                                                                |
|--------------|------------|----------------------------------------------------------------------------|
| Vekselretter | Grønn      | Lyser når vekselretteren forsyner strøm                                    |
| Forbikobling | Gul        | Lyser når lasten forsynes av nettstrøm via<br>automatisk/manuell omkobling |
| Batteri      | Gul        | Lyser når lasten forsynes av batteriet                                     |
| Feil         | Rød        | Lyser når det har oppstått en feil i UPS-en                                |
| ECO-modus    | Grønn      | Lyser når UPS-en er i ECO-modus.                                           |

### 3.2 Kontrollknapper

De fire kontrollknappene på fronten av betjenings- og displaypanelet er:

- ESC
- Opp
- Ned
- Enter

Figur 15 viser knappenes plassering. Beskrivelse og funksjoner vises i Tabell 5.

#### Tabell 5 Kontrollknapper

| Kontrollknapper | Beskrivelse                                                                                                    |
|-----------------|----------------------------------------------------------------------------------------------------|
| ESC-knapp       | Trykk denne knappen for å returnere til forrige meny eller avbryte alle endringer i inndatafeltet før bekreftelse.                                                                   |
| Opp-knapp       | Trykk denne knappen for å bevege markøren opp eller for å øke verdien som vises i inndatafeltet. Når en meny vises på flere skjermbilder, trykker du knappen for å bla oppover.      |
| Ned-knapp       | Trykk denne knappen for å bevege markøren ned eller for å redusere verdien som vises i inndatafeltet. Når en meny vises på flere skjermbilder, trykker du knappen for å bla nedover. |
| Enter-knapp     | Trykk denne knappen for å gå til menyen på neste nivå eller for å bekrefte en parameterverdi.                                                                                        |

#### 3.3 LCD

LCD-panelet vise UPS-ens status og gjør det mulig å endre UPS-innstillinger ved å hjelpe til å navigere gjennom Liebert GXT4s meny (se **3.4 - Menystruktur**).

#### 3.4 Menystruktur

Skjermens menystruktur vises i Figur 16.

#### Figur 16 Menystruktur

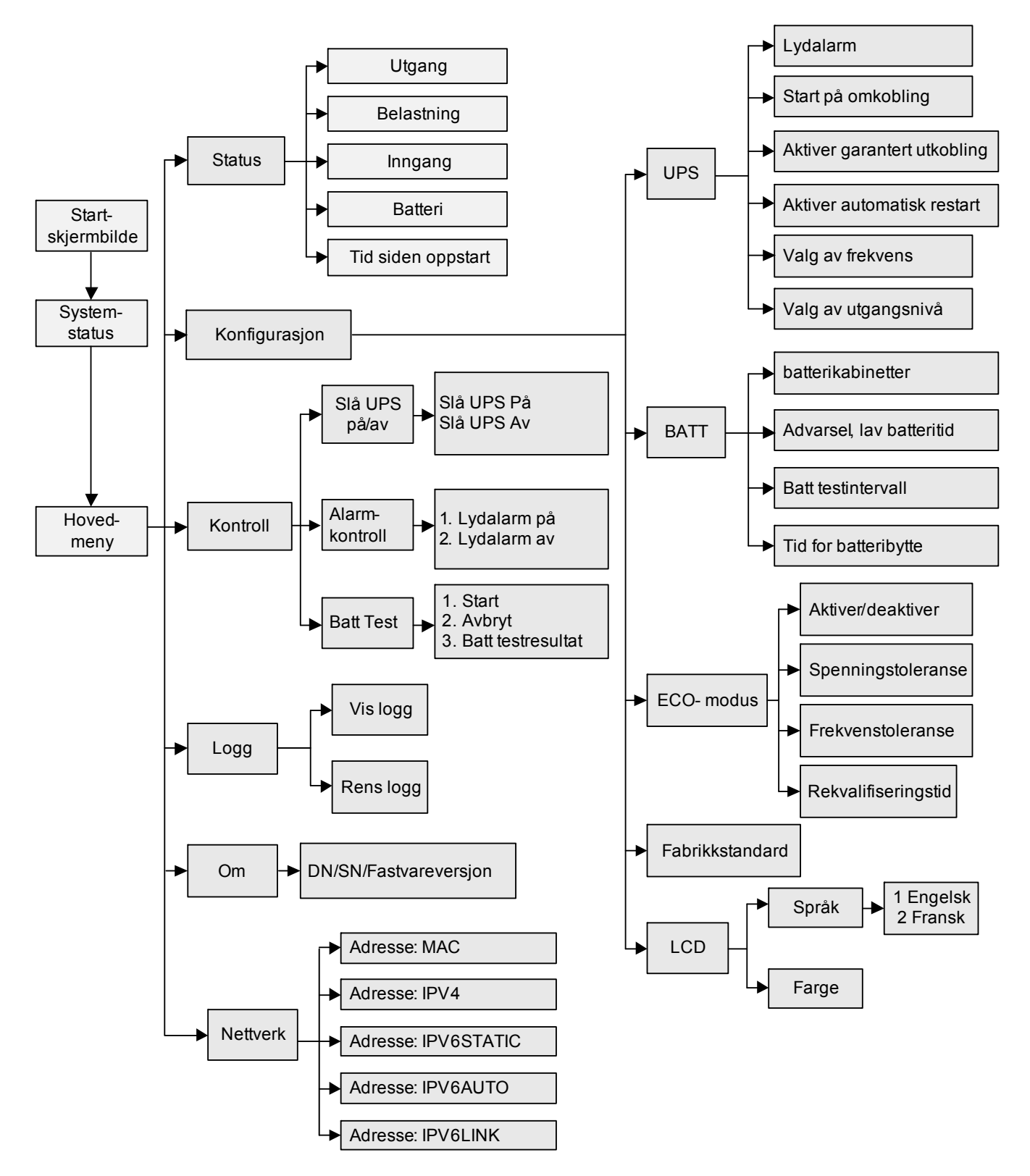

#### 3.4.1 Oppstartsskjermbilde

Når Liebert GXT4 starter opp, gjør den en egentest og viser skjermbildet i Figur 17 ca. 10 sekunder.

#### Figur 17 Oppstartsskjermbilde

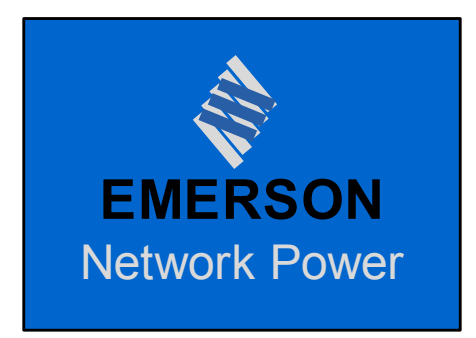

Etter ca. 10 sekunder viser skjermen et av PÅ-skjermbildene i **Figur 18**. Skjermbildet avhenger av om det finnes inngangsstrøm.

#### Figur 18 Oppstartsskjermbilder

| SLÅ PÅ UPS         JA       NIF■         O/P:       0 V       HZ       0,0 A         I/P:       230 V 50 HZ       0,0 A         BATT:       100 %       320 MIN         LAST:       0 % | AC IKKE TILGJENGELIG<br>START PÅ BATTER?<br>JA NEL<br>O/P: 0 V HZ 0,0 A<br>I/P: 230 V 50 HZ 0,0 A<br>BATT: 100 % 320 MIN<br>LAST: 0 % |
|----------------------------------------------------------------------------------------------------|----------------------------------------------------------------------------------------------------|
| Inngangsstrøm tilgjengelig                                                                                                    | Inngangsstrøm ikke tilgjengelig                                                                                                    |

For å slå UPS-en på, trykker du enten opp- eller ned-knappen for å velge *JA* og deretter trykker du Enter-knappen. UPS-en vil starte opp, skjermen vil vise *UPS STARTER* og deretter *OPPSTART VELLYKKET* etter at UPS-en slås PÅ, som vist i **Figur 19**.

#### Figur 19 Skjermbildene Starter og Oppstart vellykket

| UPS STARTER           | OPPSTART VELLYKKET     |
|-----------------------|------------------------|
| O/P: 0V HZ 0,0 A      | O/P: 230 V 50 HZ 4,6 A |
| I/P: 230V 50 HZ 0,0 A | I/P: 230 V 50 HZ 5,0 A |
| BATT: 100 % 320 MIN   | BATT: 100 % 15 MIN     |
| LAST: 0 %             | BELASTNING: 40 %       |

#### 3.4.2 Standardskjermbilde

Trykk enhver knapp i skjermbildet OPPSTART VELLYKKET for å gå til standardgrensesnittet, vist i **Figur 20**.

#### Figur 20 Standardskjermbilde

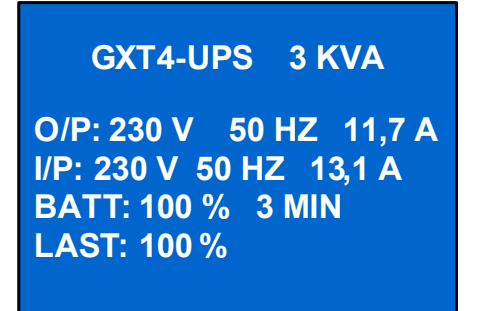

Verdiene som vises vil variere med installasjon og konfigurasjon.

På standardskjermbildet viser skjermen UPS-modell, utgangsparametere, inngangsparametere, batterikapasitet med estimert driftstid og lastprosent. UPS-ens driftsmodus (Online/vekselretter, ECO, Batteri eller Omkobling) vil indikeres av lampene.

Hvis ingen kontrollknapp (ESC, Opp, Ned, Enter) trykkes innen 2 minutter, vil skjermen gå til skjermsparingsmodus (baklyset slås av). Det vil være av til en kontrollknapp trykkes igjen.

#### 3.4.3 Skjermbildet Hovedmeny

Trykk Enter i standardskjermbildet for å gå til skjermbildet HOVEDMENY, som vist i Figur 21.

#### Figur 21 Skjermbildet Hovedmeny

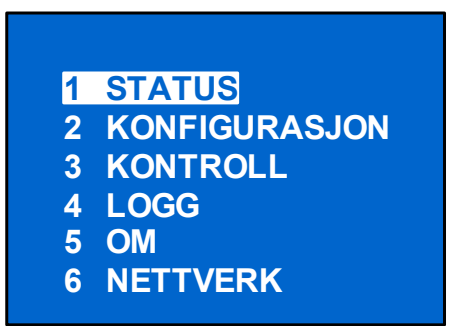

For å velge en undermeny, trykker du opp- eller ned-knappen for å bevege markøren til ønsket element, deretter trykker du Enter-knappen for å åpne undermenyen eller stille parameteren.

#### Skjermbildet STATUS

På skjermbildet HOVEDMENY, velg *STATUS* for å åpne skjermbildet Status, som viser UTGANG, LAST, INNGANG, BATTERI og TID SIDEN OPPSTART, som vist i **Figur 22**.

#### Figur 22 Status-skjermbilder

| UTGANG<br>SPENNING :<br>FREKVENS:<br>STRØM :<br>EFFEKT : 21 | 120 V<br>60 HZ<br>17,6 A<br>12KWH                | BELASTNIN<br>KAP:<br>WATT:<br>VA: | G<br>90 %<br>1620 W<br>1800 VA | INNGANGS-<br>VOLT:<br>FREK:<br>STRØM :<br>EFFEKT: | 120 V<br>60 HZ<br>18,6 A<br>97KWH |
|-------------------------------------------------------------|--------------------------------------------------|-----------------------------------|--------------------------------|---------------------------------------------------|-----------------------------------|
| E<br>K<br>C<br>S                                            | BATTERI<br>KAPASITET:<br>DRIFTSTID:<br>SPENNING: | 90 %<br>100 MIN<br>80 V           | TID SIDEN<br>05 D 15           | OPPSTART<br>H 30 M                                |                                   |

#### Skjermbildet KONFIGURASJON

Velg *HOVEDMENY* > *KONFIGURASJON* for å åpne menyen Konfigurasjon. Denne menyen har undermenyer, som vist i **Figur 23**.

#### Figur 23 Skjermbildet KONFIGURASJON

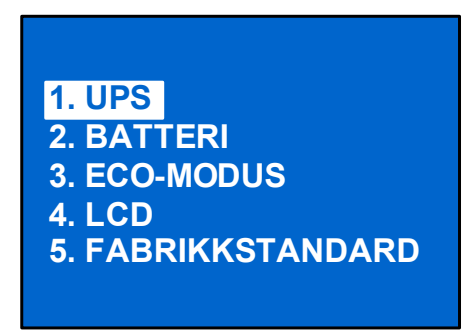

På skjermbildet KONFIGURASJON trykker du opp- eller ned-knappen for å bevege markøren til ønsket element, deretter trykker du Enter-knappen for å åpne undermenyen eller stille parameteren.

#### Skjermbildet UPS

Velg *HOVEDMENY* > *KONFIGURASJON* > *UPS* for å åpne skjermbildet UPS. Denne menyen har seks skjermbilder, som vist i **Figur 24**.

#### Figur 24 UPS-skjermbilder

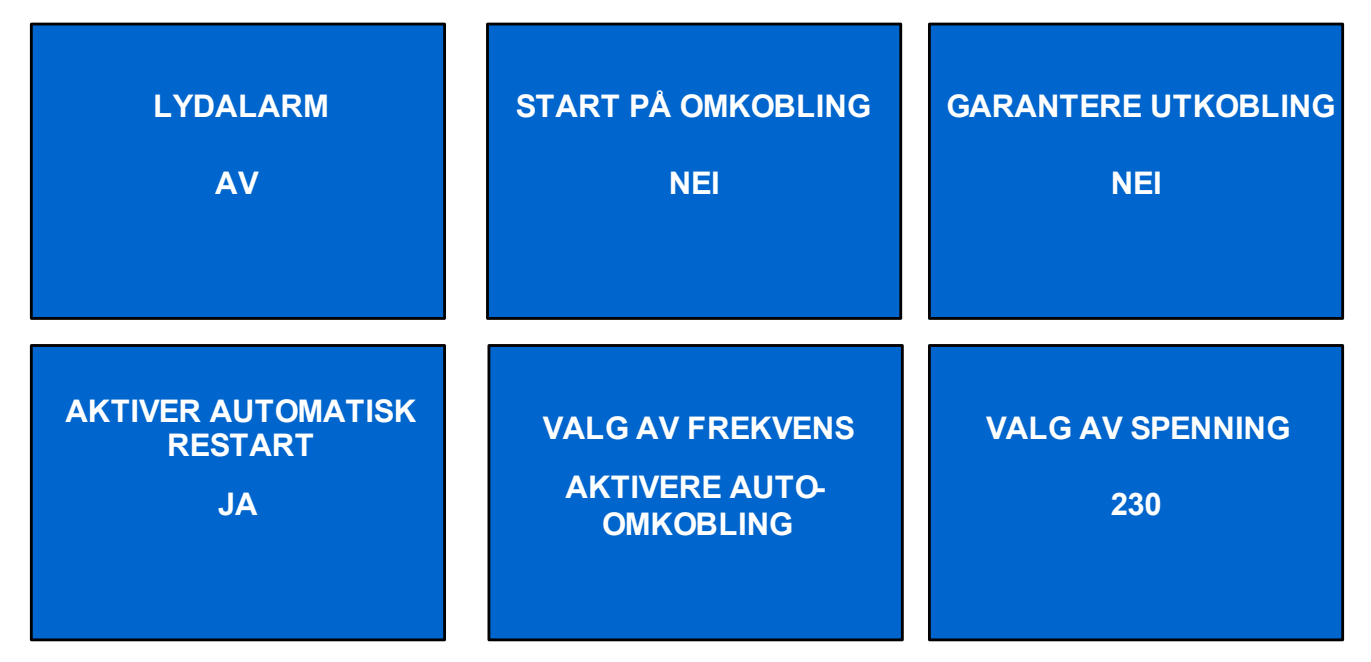

Trykk opp- eller ned-knappen for å bevege markøren til ønsket element, og trykk Enter-knappen for å bekrefte innstillingen.

#### Skjermbildet PARALLELL

Det er kun mulig å parallellkonfigurere 10 kVa-enheter. Et parallellsystem kan ha opptil tre Liebert GXT4 10 kVA-enheter.

TYPE er antallet enheter i parallellsystemet, dvs. enten *2* eller *3*. Dette tallet må være det samme på hver UPS i parallellsystemet.

Hver UPS må ha en forskjellig adresse, enten 1, 2 eller 3, avhengig av antallet enheter i parallellsystemet.

#### Figur 25 Skjermbildet Parallell – kun 10 kVa-enheter

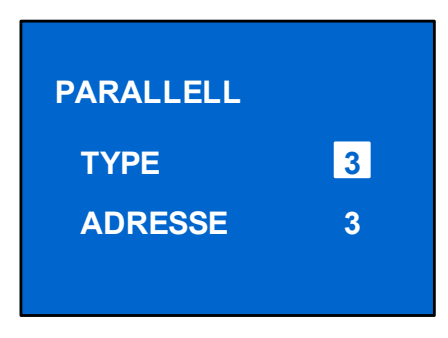

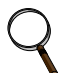

#### MERK!

Liebert GXT4 10 kVA-enheter er IKKE kompatible med Liebert GXT3-enheter for parallelldrift. Liebert GXT3-enheter kan ikke brukes i et parallellsystem som inkluderer en Liebert GXT4-enhet. Parallellsystemer kan kun inneholde Liebert GXT3-enheter eller Liebert GXT4-enheter.

#### Skjermbildet Batteri

Velg *HOVEDMENY* > *KONFIGURASJON* > *BATTERI* for å åpne skjermbildet BATTERI. Denne menyen har fire skjermbilder, som vist i **Figur 26**.

#### Figur 26 Skjermbildet Batteri

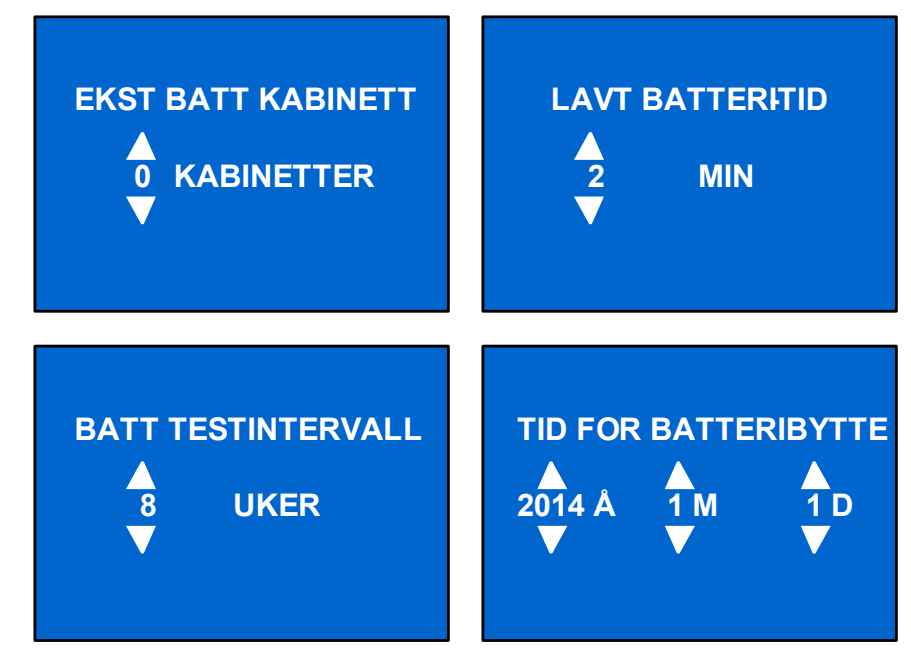

Trykk opp- eller ned-knappen for å øke eller redusere verdien for en innstilling, og trykk deretter Enter for å bekrefte.

#### Skjermbilder for ECO-modus

Velg *HOVEDMENY* > *KONFIGURASJON* > *ECO-MODUS* for å åpne ECO-MODUS, som vist i **Figur 27**.

#### Figur 27 Skjermbilder for ECO-modus

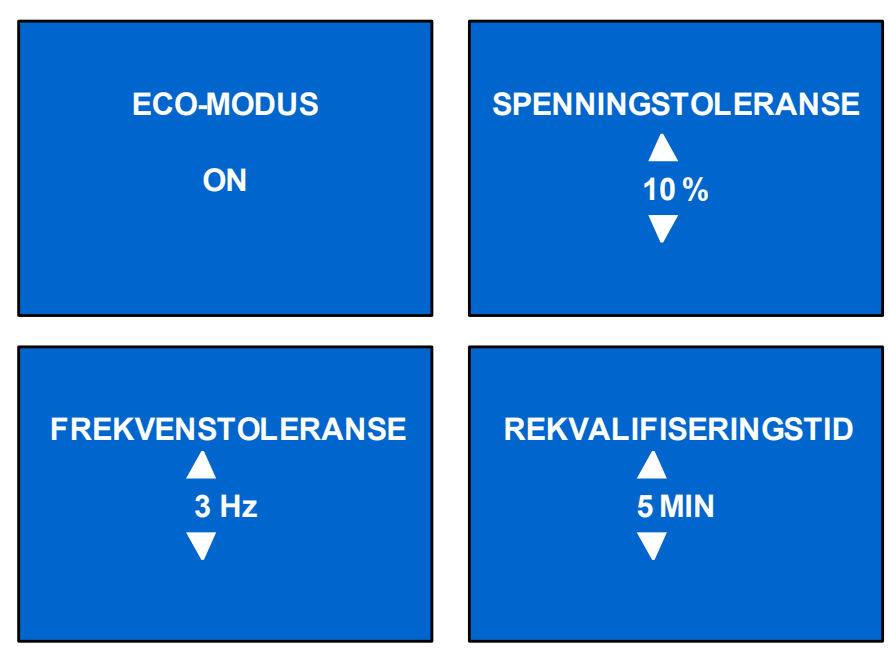

Trykk opp- eller ned-knappen for å bevege markøren til ønsket element, og trykk Enter-knappen for å bekrefte innstillingen.

#### LCD-skjermbilde

Velg *HOVEDMENY -> 2 KONFIGURASJON -> 6 LCD* for å åpne skjermbildet LCD. Denne menyen har to undermenyer, som vist i **Figur 28**.

#### Figur 28 LCD-skjermbilde

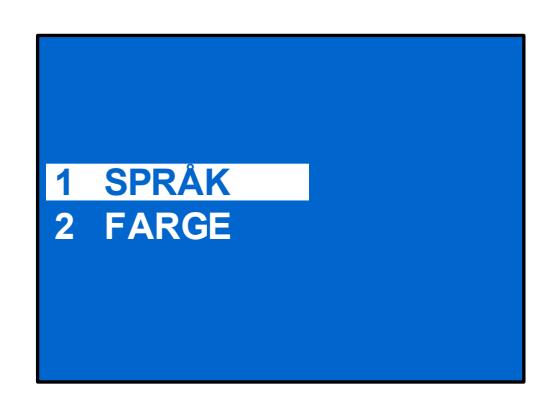

Velg '*1 SPRÅK* og trykk **Enter** for å åpne skjermbildet *SPRÅK*, som vist i **Figur 29**.

Liebert GXT4 kan støtte flere språk. For en liste med støttede språk og instruksjoner for hvordan du laster dem opp, henvises du til konfig-programmets brukerhåndbok på den medfølgende CD-en.

#### Figur 29 Skjermbildet Språk

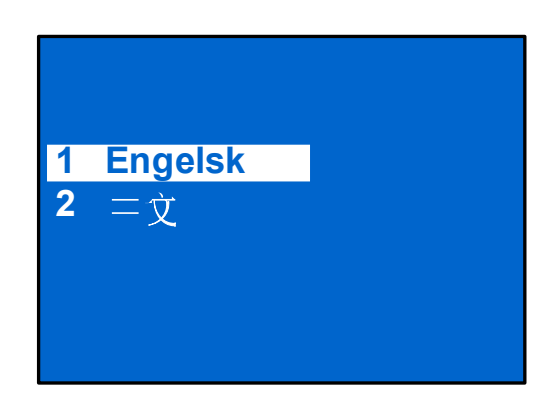

Velg 2 FARGE og trykk Enter for å åpne skjermbildet FARGE, som vist i Figur 30.

#### Figur 30 Skjermbildet Farge

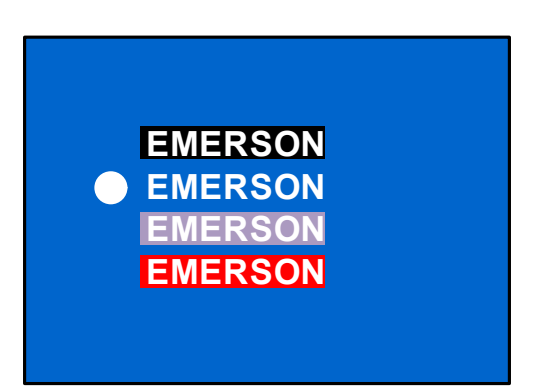

#### Skjermbildet FABRIKKSTANDARD

Velg *HOVEDMENY -> 2 KONFIGURASJON -> 7 FABRIKKSTANDARD* for å åpne skjermbildet FABRIKKSTANDARD, som vist i **Figur 31**.

#### Figur 31 Skjermbildet Fabrikkstandard

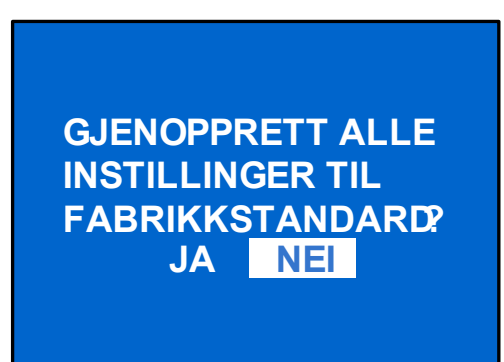

#### Skjermbildet Kontroll

Velg HOVEDMENY > 3 KONTROLL for å åpne skjermbildet KONTROLL. Denne menyen har tre undermenyer, som vist i **Figur 32**.

#### Figur 32 Skjermbildet Kontroll

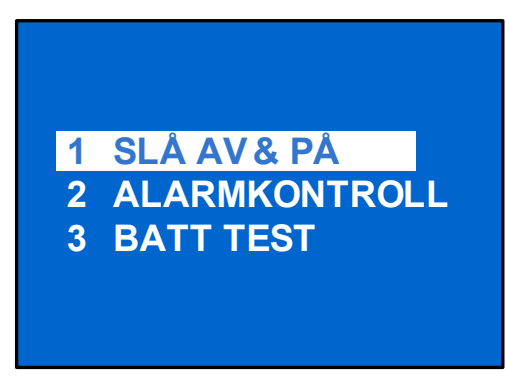

På skjermbildet KONTROLL trykker du opp- eller ned-knappen for å bevege markøren til ønsket element, deretter trykker du Enter-knappen for å åpne undermenyen.

#### Skjermbildet SLÅ AV & PÅ

*Velg HOVEDMENY -> 3 KONTROLL -> 1 SLÅ PÅ & AV* for å åpne skjermbildet SLÅ PÅ & AV. Dette skjermbildet viser en av to visninger, avhengig av tilstanden til UPS-en, som vist i **Figur 33** 

#### Figur 33 Skjermbildet Slå UPS på eller av

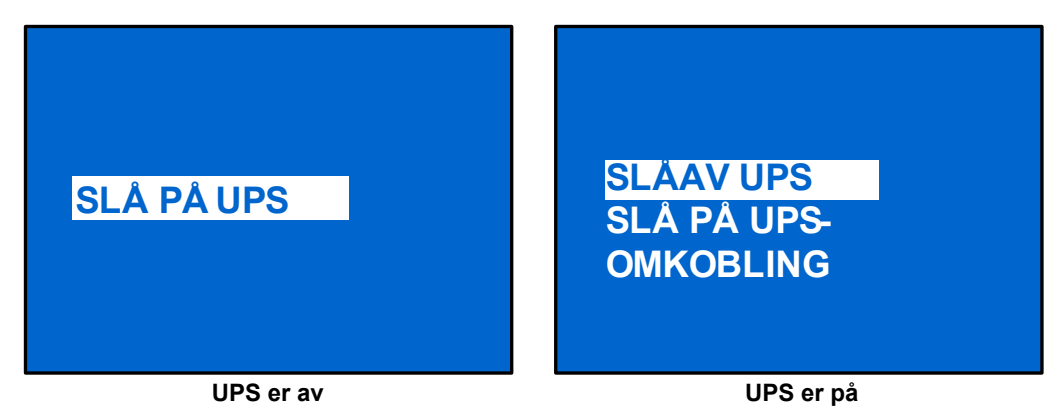

#### Skjermbildet ALARMKONTROLL

Velg *HOVEDMENY -> 3 KONTROLL -> 2 ALARMKONTROLL* for å åpne skjermbildet ALARMKONTROLL, som vist i **Figur 34**. Denne delen lar deg dempe aktive lydalarmer. For å slå lydalarmen helt av, henvises du til KONFIGURASJON > UPS, som vist i **Figur 24**.

#### Figur 34 Skjermbildet Alarmkontroll

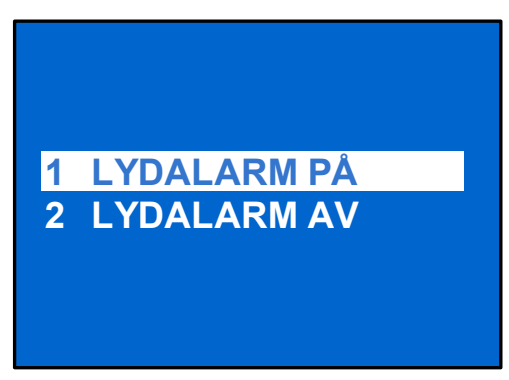

#### Skjermbildet BATT TEST

Velg *HOVEDMENY -> 3 KONTROLL -> 3 BATT TEST* for å åpne skjermbildet BATT TEST, som vist i **Figur 35**.

#### Figur 35 Skjermbildet Batt Test

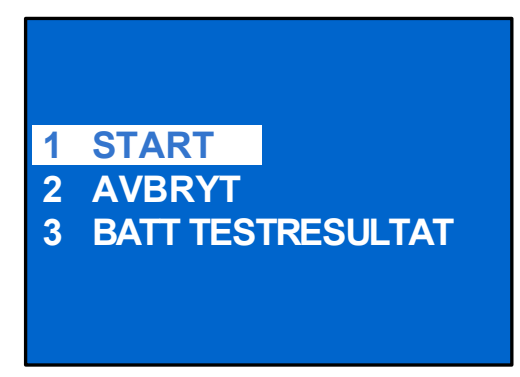

#### Skjermbildet LOGG

Velg *HOVEDMENY* > 4 *LOGG* for å åpne skjermbildet LOGG. Denne menyen har to undermenyer, som vist i **Figur 36**.

#### Figur 36 Skjermbildene LOGG

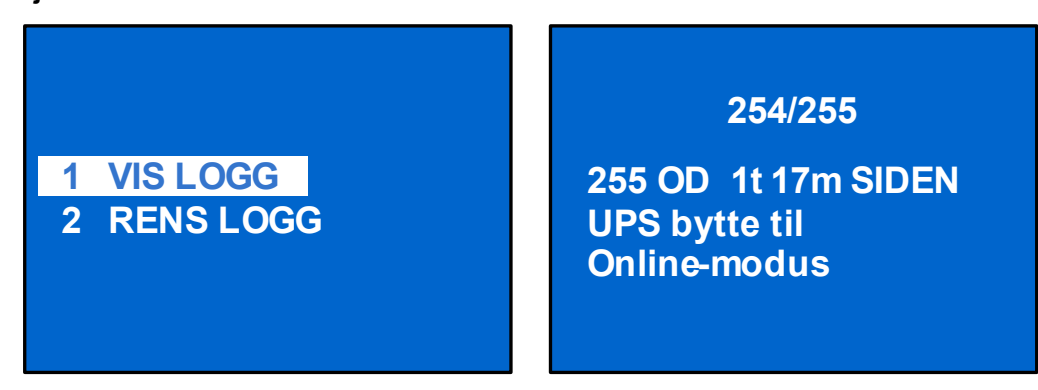

#### Skjermbildet RENS LOGG

Velg *HOVEDMENY* > *LOGG* > *RENS LOGG* for å åpne RENS LOGG, som vist i **Figur 37**.

#### Figur 37 Skjermbildet Rens logg

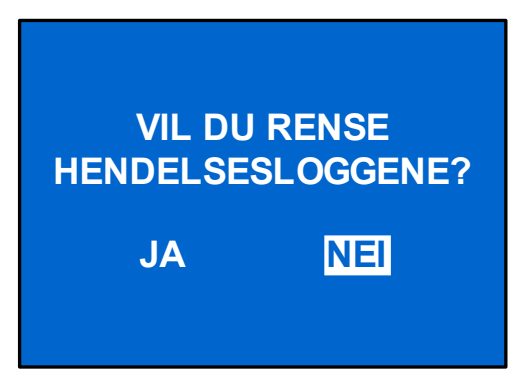

Trykk opp- eller ned-knappen for å bevege markøren til ønsket element. Trykk Enter for å bekrefte innstillingen.

#### Skjermbildet OM

Velg *HOVEDMENY* > *OM* for å åpne skjermbildet OM, som vist i **Figur 38**.

#### Figur 38 Skjermbildet Om

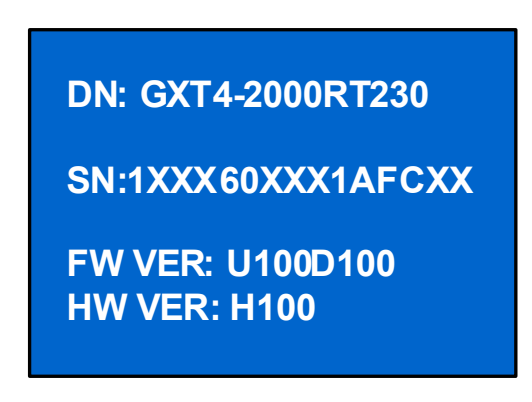

Skjermbildet OM viser UPS-modell, serienummer, programvareversjon og maskinvareversjon.

#### Nettverk

Velg *HOVEDMENY > NETTVERK* for å åpne skjermbildet NETTVERK.

Skjermbildet NETTVERK viser MAC-adresse og IPv4 IP-adresse. Liebert GXT4 har et valgfritt Liebert IntelliSlot nettkort (Liebert IS-WEBCARD), skjermbildet vil vise IPv6 IP-adressen (IPv6 krever konfigurasjon), som vist i **Figur 39**.

Figur 39 Nettverk-skjermbilder

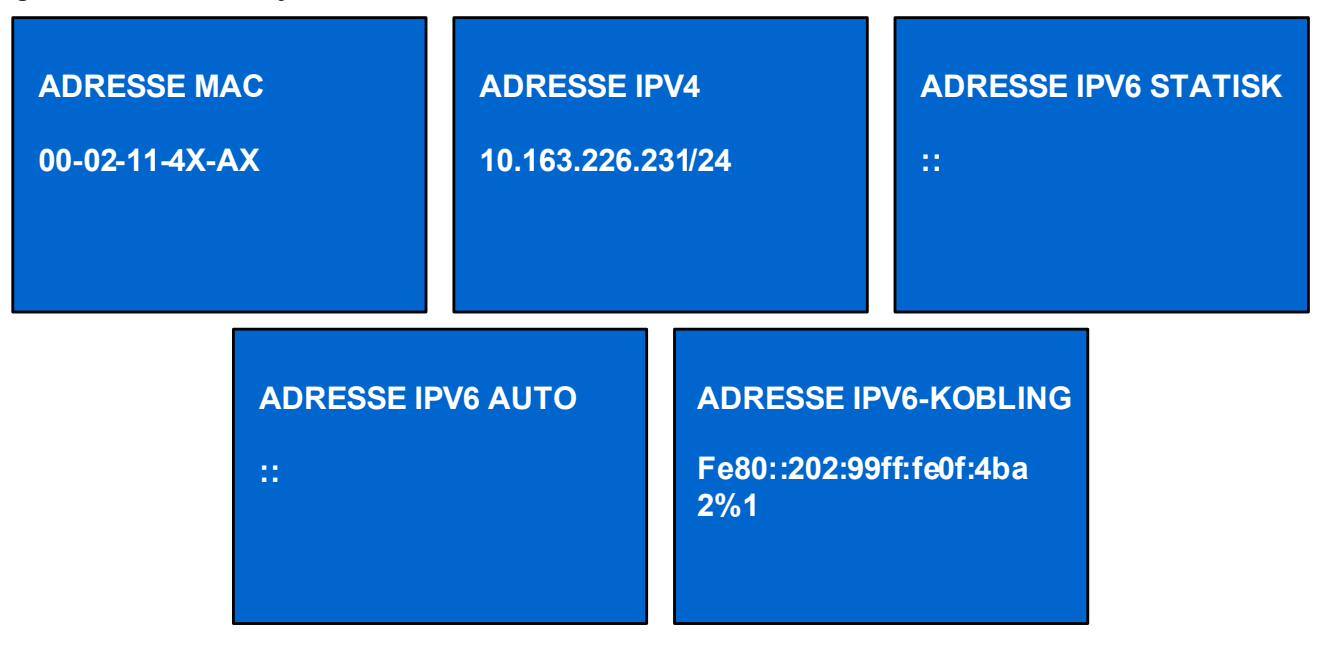

#### 3.4.4 Dialogliste

Når systemet er i drift, vises et dialogvindu for å varsle om bestemte tilstander og/eller be om bekreftelse av en kommando eller annen handling. De ulike dialogvinduene og hva de betyr finner du i **Tabell 6**.

 Tabell 6
 Dialogvinduer med betydning

| Dialogtekst                               | Betydning                                                                                              |  |  |
|-------------------------------------------|----------------------------------------------------------------------------------------------------|--|--|
| Nettstrøm gjenopprettet                   | Nettstrømmen returnerer og UPS-en overføres tilbake til<br>nettstrømsmodus (vekselstrøm).              |  |  |
| UPS tilbake fra nedtappet batteri         | UPS går tilbake til nettstrømsmodus (vekselstrøm) fra lavt batteri-modus.                              |  |  |
| UPS tilbake fra batterimodus              | UPS går tilbake til nettstrømsmodus (vekselstrøm) fra batterimodus.                                    |  |  |
| UPS-selvtest var vellykket                | UPS-ens selvtest ble gjennomført med hell.                                                             |  |  |
| UPS utkoblingsordre mottatt               | UPS-ens avstenging ble startet via kommunikasjon.                                                      |  |  |
| UPS slå av                                | UPS-en slår seg av og har ingen utgangsstrøm.                                                          |  |  |
| UPS slå på                                | UPS-en starter opp og leverer beskyttet strøm til lasten.                                              |  |  |
| UPS utkoblingsprosess ble avbrutt         | Utkoblingskommandoen som ble sendt gjennom Liebert MultiLink eller SNMP-kort til UPS, ble kansellert.  |  |  |
| ECO-modus aktivert                        | UPS-en er konfigurert i ECO-modus.                                                                     |  |  |
| ECO-modus deaktivert                      | UPS-en er konfigurert i online-modus og leverer beskyttet strøm til lasten via vekselretteren.         |  |  |
| UPS internt temperatur tilbake til normal | UPS-ens interne temperatur er tilbake innenfor normale grenser.                                        |  |  |
| UPS last tilbake fra overbelastning       | Lasten ble redusert og UPS-en går tilbake til normal tilstand etter overbelastning.                    |  |  |
| Last på vekselretter                      | Vekselretteren er PÅ og leverer beskyttet strøm til lasten.                                            |  |  |
| Last på ECO-omkobling                     | UPS-en er i ECO-modus, strømnettet forsyner strøm til lasten direkte for<br>å redusere strømforbruket. |  |  |
| Omkoblingsstrøm gjenopprettet             | Omkoblingsstrømmen er gjenopprettet og UPS-en kan nå gå til<br>omkobling.                              |  |  |

#### 3.4.5 Advarselsliste

Alle UPS-ens advarselsmeldinger beskrives i Tabell 7.

#### Tabell 7Advarselsliste

| Advarsel                                          | Beskrivelse                                                                                                    |  |
|---------------------------------------------------|----------------------------------------------------------------------------------------------------|--|
| Nettstrøm ikke tilgjengelig                       | Nettstrømmen er ikke tilgjengelig eller kan ikke tilfredsstille kravene for at UPS-en skal virke.                                 |  |
| UPS-batteriene lave og snart utbrukte             | Batterikapasiteten er lav og vil snart være slutt.                                                                                |  |
| UPS har koblet om til batterimodus                | Nettstrømmen er ikke normal eller PFC-siden svikter. UPS-en går tilbake til batterimodus.                                         |  |
| Last på omkobling                                 | UPS-en går til omkoblingsmodus. Nå leveres strøm direkte fra nettet<br>og lasten er ikke beskyttet.                               |  |
| Kablingsfeil inngangseffekt                       | Reversert L-N eller N ikke tilkoblet.                                                                                             |  |
| Omkoblingsstrøm ikke tilgjengelig                 | Omkoblingsstrømmen er ikke tilgjengelig eller kan ikke tilfredsstille kravene for at UPS-en skal gå til omkobling.                |  |
| UPS-utgang vedlikeholdsomkobling                  | UPS-en går til vedlikeholdsomkobling                                                                                              |  |
| AC-inng. ikke kv., kan ikke starte UPS            | Inngangens spenning eller frekvens fra nettet (eller generator) er utenfor akseptable grenser og vekselretteren kan ikke startes. |  |
| Utgang deaktivert                                 | REPO-terminal åpen                                                                                                    |  |
| Parallell ikke redundant<br>(kun 10 kVA-modeller) | I parallellsystemer er normal drift ikke nok, det er ingen reserve.                                                               |  |

#### 3.4.6 Feilliste

Alle UPS-ens feilmeldinger beskrives i Tabell 8.

#### Tabell 8 Feilliste

|                                         | Destruction                                                                                                    |
|-----------------------------------------|----------------------------------------------------------------------------------------------------|
| Feil                                    | Beskrivelse                                                                                                    |
| UPS-ens selvtest mislykket              | Batteriet er dårlig, svakt eller ikke tilkoblet.                                                                                                    |
| UPS overbelastning                      | UPS-en er overbelastet.                                                                                                    |
| Feil på vekselretter                    | Vekselretteren har sviktet.                                                                                                    |
| Batteri svakt/dårlig                    | Batteriet er dårlig eller svakt.                                                                                                    |
| Utgang kortsluttet                      | Utgangskontakten er kortsluttet.                                                                                                    |
| DC-bussoverspenning                     | DC-bussen har sviktet.                                                                                                    |
| UPS overtemperatur                      | Det er overtemperatur på UPS-en og den vil gå til omkoblingsmodus.                                                                                                    |
| Feil på lader                           | Laderen har sviktet.                                                                                                    |
| Feil på vifte                           | Feil med minst én vifte.                                                                                                    |
| DC bussutladingsfeil                    | Det er en DC-DC-feil.                                                                                                    |
| Feil på likeretter                      | Det er en feil på likeretteren.                                                                                                    |
| Parallell feil<br>(kun 10 kVA-modeller) | Spenning eller frekvens til medlem i parallellsystemet ikke overensstemmende.<br>Eller konflikt mellom parallelle mengder eller adresser. Eller feil på parallellkabler. |

Hvis det oppstår en feil, går UPS-en automatisk til omkoblingsmodus. Den opprinnelige driftsmodusen vil bli opprettholdt ved en batterifrakoblingsfeil. Feilmeldingen alternerer med UPS-modus en gang per sekund, den røde feillampen på panelet tennes og alarmen lyder kontinuerlig.

Hvis en feil oppstår:

- 1. Gå til skjermbildet ALARMKONTROLL (se **Figur 34**) og velg *LYDALARM PÅ* eller *LYDALARM AV* for å slå alarmen på eller av.
- 2. Gå til skjermbildet HENDELSESLOGG (se **Figur 36**) og velg *VIS LOGG* for å vise hele hendelsesloggen.

#### MERK!

Det vil være en kort forsinkelse før skjermbildet HENDELSESLOGG viser historisk feillogg for at loggen skal lastes inn.

#### 4.0 DRIFT

Dette avsnittet beskriver sjekker som skal gjøres for du starter UPS-en, hvordan UPS-en startes, manuell batteritest, manuell omkobling, slå av UPS-en og koble nettstrømmen fra UPS-en.

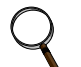

#### MERK!

Liebert GXT4s batteri er fulladet før levering, men vil ha mistet noe av ladningen under oppbevaring og forsendelse. For å sikre at batteriet har tilstrekkelig reservestrøm for å beskyttet tilkoblede laster, bør du lade batteriet i tre timer før du setter UPS-en i drift.

#### 4.1 Sjekkliste for oppstart av Liebert GXT4

Før du starter UPS-en, må du sjekke følgende:

- \_\_\_\_1. Sjekk at inngangsplugger og laster er korrekt og pålitelig tilkoblet.
- \_\_\_\_\_2. Kontroller at batterikabelen er riktig tilkoblet.
- \_\_\_\_ 3. Kontroller at kommunikasjonskablene er riktig tilkoblet.

#### 4.2 Starte opp UPS-en

- 1. Slå kretsbryteren på inngang PÅ (se **Figurer 2** og **3** for dens posisjon).
- 2. Velg hovedmenyen på skjermen og naviger til KONTROLL.
- 3. Trykk Enter og velg SLÅ PÅ & AV.
- 4. Trykk Enter-tasten.
- 5. Velg SLÅ UPS PÅ og trykk Enter-knappen for å slå UPS-en på.
- 6. Når vekselretterens lampe lyser, slår du de tilkoblede lastene på.
- 7. Sjekk statuslampene for å fastslå om Liebert GXT4 virker som den skal.
- 8. Sjekk lastprosenten på standardskjermbildet for å bekrefte at den tilkoblede lasten ikke overskrider UPS-ens nominelle kapasitet.

UPS-en leverer nå ren strøm til den tilkoblede lasten.

#### 4.3 Manuell batteritest

For å starte en manuell batteritest, velger du *HOVEDMENY* > *KONTROLL* > *BATT TEST* > *START*.

- Hvis resultatet fra batteritesten viser *MISLYKKET*, må UPS-en lade batteriene i 24 timer.
- Test batteriene på nytt etter 24 timers lading.
- Hvis batteriene testes på nytt og resultatet fremdeles er *MISLYKKET*, må du kontakte din lokale Emerson<sup>®</sup> representant eller Emerson Network Power Channel Support.

#### 4.4 Manuell omkobling

For en manuell overføring av det tilkoblede utstyret til intern omkobling:

- 1. Gå til hovedmenyen og velg Kontroll. Trykk Enter.
- 2. Velg *SLÅ PÅ & AV* og trykk Enter.
- 3. Velg *SLÅ PÅ UPS OMK* og trykk Enter. UPS-en vil overføre den tilkoblede lasten til intern omkobling:

Hvis intern omkobling ikke er tilgjengelig fordi det er et problem med strømnettet, vil et trykk på denne knappen bli ignorert. Omkobling indikeres med en lydalarm og en lysende gul omkoblingslampe. (Hvis andre lamper lyser, se **7.0 - Feilsøking**).

#### 4.5 Stenge av Liebert GXT4

Stenge av UPS-en fra skjermen:

- 1. Gå til hovedmenyen og velg KONTROLL, trykk Enter og velg SLÅ PÅ & AV.
- 2. Trykk Enter-tasten.
- 3. Velg SLÅ UPS AV og trykk Enter.

Strømmen til de tilkoblede lastene er nå AV.

#### Drift

#### 4.6 Koble inngangsstrøm fra Liebert GXT4

- 1. Etter at UPS-en er slått av som beskrevet i **4.5 Stenge av Liebert GXT4**, kobler du inngangskabelen fra stikkontakten.
- 2. Vent 30 sekunder og kontroller at alle lamper er slukket og at viften har stoppet. Dette indikerer at strømmen er fullstendig slått av.
- 3. Slå det eksterne batterikabinettets bryter AV hvis UPS-en har et eksternt batterikabinett.

Etter at du har slått UPS-en av, stoppes utgangen og tilkoblede laster slås av.

#### 4.7 Omkobling for vedlikehold

Modusen omkobling for vedlikehold brukes når det er behov for vedlikehold eller utskiftninger. Slik settes enheten i vedlikeholdsomkobling:

- 1. Sett UPS-en i intern omkobling. Dette kan gjøres på en av følgende måter:
  - a. Trykk AV-knappen på frontpanelet én gang.
  - b. Skyv braketten bort fra den manuelle omkoblingsbryteren på baksiden av UPS-en. Dette krever at du løsner sperreskruen og skyver braketten opp og bort fra den manuelle omkoblingsbryteren.
- 2. Beveg den manuelle omkoblingsbryteren på baksiden av UPS-en til omkoblingsposisjonen. Dette krever at du løsner sperreskruen og skyver braketten opp og bort fra den manuelle omkoblingsbryteren.

#### 5.0 KOMMUNIKASJON

Dette avsnittet beskriver de tre typene kommunikasjonsporter som finnes på baksiden av UPS-en:

- Liebert IntelliSlot<sup>®</sup>-port
- USB-port (standard B-type)
- Rekkeklemmekommunikasjon

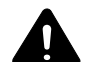

### **FORSIKTIG!**

For å opprettholde sikkerhetsbarrierer (SELV) og for elektromagnetisk kompatibilitet, skal signalkabler adskilles og legges separat fra alle andre strømkabler.

### 5.1 Liebert IntelliSlot<sup>®</sup> kommunikasjonskort

Liebert IntelliSlot-porten aksepterer fire valgfrie kort:

- Liebert IntelliSlot nettkort (IS-WEBCARD)
- Liebert IntelliSlot relékort (IS-RELAY)
- Liebert IntelliSlot MultiPort-kort (IS-MULTIPORT)
- Liebert IntelliSlot Unity-kort (IS-UNITY-DP)

Liebert IntelliSlot nettkort gir SNMP-overvåking og kontroll av UPS-en i nettverket.

Liebert IntelliSlot relékort har tørrkontakter for reléutgang for kundekablede applikasjoner og gir støtte til Liebert MultiLink<sup>®</sup> programvare for avstenging.

Liebert IntelliSlot MultiPort-kort har fire sett med kontakter for støtte for opptil fire datamaskiner med Liebert MultiLink installert.

Liebert IntelliSlot Unity-kort gir SNMP- og/eller RS-485-overvåking av UPS-en i nettverket og/eller styringssystem for bygning. Liebert IntelliSlot UNITY-kortet gjør det også mulig å overvåke ekstern temperatur, fuktighet og kontaktlukkingsinnganger med eksterne sensorer. (Liebert IS-UNITY-DP-kompatibilitet vil bli en fremtidig utgave. Kontakt din Emerson salgsrepresentant for nærmere opplysninger.)

Følg instruksjonene som følger med Liebert IntelliSlot-kortet for å konfigurere Liebert MultiLink<sup>®</sup>, UPS-en eller eventuelt annet tilbehør for Liebert GXT4. Disse instruksjonene finner du på:

multilink.liebert.com

#### 5.1.1 Liebert MultiLink

Liebert MultiLink overvåker UPS-en hele tiden og kan slå av datamaskinen eller serveren ved en lengre strømsvikt. Liebert MultiLink kan også konfigureres til å stenge av UPS-en.

Liebert MultiLink kan kommunisere med UPS-en via USB-porten, kontaktlukking via rekkeklemmen eller over nettverket via SNMP med bruk av Liebert IS-WEBCARD. Et valgfritt Liebert MultiLink lisenssett gjør det mulig å slå av flere datamaskiner som beskyttes av UPS-en.

For mer informasjon om Liebert IntelliSlot SNMP-kort, Liebert IntelliSlot nettkort og Liebert MultiLink lisenssett, besøk Lieberts nettsted (**www.liebert.com**) eller kontakt din lokale Emerson<sup>®</sup>representant.

#### 5.2 Kommunikasjon via USB-port

En standard B-type USB-port brukes til å koble sammen UPS-en og nettverksserveren eller andre datasystemer med Liebert MultiLink<sup>®</sup>.

En standard B-type USB-port finnes for å kunne koble til en datamaskin eller nettverksserver. USBporten kan brukes til å kommunisere med konfigurasjonsprogrammet for Liebert GXT4 (se avsnitt **5.2.1** for detaljer) eller Liebert MultiLink (se **5.1.1 - Liebert MultiLink** for beskrivelse) som finnes på CD-en som inkluderes med UPS-en.

#### 5.2.1 Konfigurasjonsprogram

Konfigurasjonsprogrammet er på Liebert GXT4 CD-en og kan brukes i stedet for å stille inn konfigurasjon via LCD-skjermen. Konfigurasjonsprogrammet kommuniserer med en datamaskin som kjører et Microsoft<sup>®</sup> Windows<sup>®</sup> operativsystem via en medfølgende USB-kabel.

For de fleste brukere vil fabrikkinnstillingene være tilstrekkelige. Dette avsnittet gir en kort oversikt over funksjoner og parametere som finnes for modifisering, samt standard fabrikkinnstillinger. Hvis det er behov for endringer, henviser vi til "Brukerhåndbok for konfigurasjonsprogram" på den medfølgende CD-en for nærmere opplysninger.

Konfigurasjonsprogrammet lar deg endre følgende funksjoner i Liebert GXT4:

- Endre og stille skjermspråk
- · Aktivere/deaktivere auto-omstart (standard er aktivert)
- Velge frekvensomforming med en fast utgangsfrekvens på 50 Hz eller 60 Hz, omkobling deaktivert (standard er auto-velg med omkobling aktivert)
- Stille alarmtid for varsel om lavt batteri fra 2 til 30 minutter (standard er 2 minutter)
- · Aktivere/deaktivere auto-batteritest (standard er aktivert)
- Aktivere/deaktivere auto-omstart etter å fjerne en ekstern avstenging (standard er aktivert)
- Stille kablingsmodus for ekstern avstenging (standard er normalt åpen)
- Velge Auto-aktiver utgang etter ekstern avstenging (standard er deaktivert)
- Sette Auto-batteritest til 8, 12, 16, 20 eller 26 uker (standard er 8 uker)
- Velge antall eksterne batterikabinetter som kobles til UPS-en for å justere gjenværende driftstid som beregnes av Emerson<sup>®</sup> programvareprodukter (standard er null)
- Velge en av flere utgangsspenninger for å matche ulike spenninger (se Tabell 9).

#### Tabell 9 Alternativ utgangsspenning, alle modeller

| Fabrikkstandard | Alternativ utgangsspenning        |  |
|-----------------|-----------------------------------|--|
| 230 VAC         | 200 V, 208 V, 220 V, 230 V, 240 V |  |

# MERK

Innstillingen av utgangsspenning kan ikke endres mens UPS-en er PÅ og leverer strøm til tilkoblede laster.

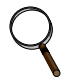

#### MERK!

Ved å programmere utgangsspenningen til en 230 V modell av Liebert GXT4 til 220 V vil automatisk redusere UPS-en til 96 % av både nominelle verdier for VA og Watt (se **8.0 - Spesifikasjoner** for nominelle VA og Watt-verdier).

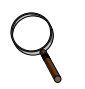

#### MERK!

- Dette programmet er kompatibelt med UPS-modeller som begynner med "GXT4", som f.eks. "GXT4-3000RT230". Det er ikke kompatibelt med tidligere versjoner av Liebert GXT UPS.
- Det kreves en datamaskin med Microsoft<sup>®</sup> Windows 2000<sup>®</sup>, Windows XP<sup>®</sup>, Windows Vista<sup>®</sup>, Windows 7 eller Windows 8 for å sette opp og kjøre konfigurasjonsprogrammet.

#### 5.3 Rekkeklemmekommunikasjon

Rekkeklemmen har åtte pinner, som vist i Figur 40.

#### Figur 40 Pinnefordeling, rekkeklemmekommunikasjon

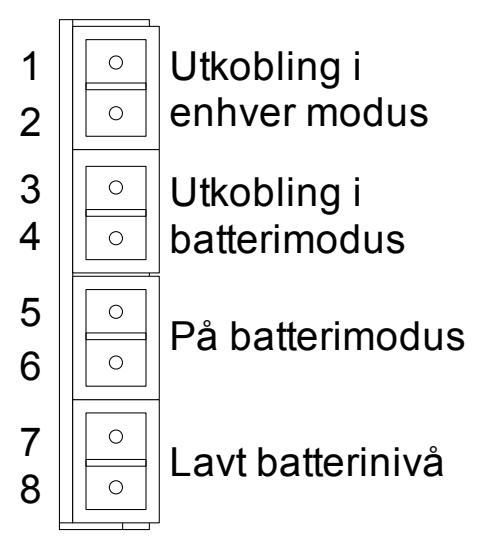

#### 5.3.1 Utkobling i enhver modus

Hensikten med Utkobling i enhver modus er å slå av UPS-ens utgang ved å slå likeretteren, vekselretteren og statisk bryter slik at det ikke er strøm på lastene.

Utkobling i enhver modus kan betjenes lokalt eller eksternt:

- Utkobling i enhver modus kan utføres ved å kortslutte pinne 1 og pinne 2.
- Ekstern utkobling i enhver modus kan utføres med bruk av en bryter koblet til pinne 1 og pinne 2, montert på et eksternt sted.

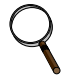

#### **MERK!**

Ekstern utkobling vil bli utført av enten NO eller NC-kontakten til Utkobling i enhver modus, avhengig av innstillingene i konfigurasjonsprogrammet.

En strømbegrenset kilde for denne optokobleren (+12 VDC, 50 mA) vil være tilgjengelig fra UPS-en.

Koblingen til UPS-en for den eksterne tilkoblingen vil være via en rekkeklemmekobling.

Kablingen for Utkobling i enhver modus må følge alle nasjonale og lokale forskrifter.

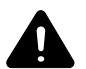

### ADVARSEL

Når alternativet Auto-aktiver utgang velges og UPS-utgangen er deaktivert men pinne 1 og pinne 2, kan Liebert GXT4s utgang slås PÅ automatisk og uten varsel hvis kobling til pinne 1 og pinne 2 endres.

#### 5.3.2 Utkobling i batterimodus

Utkobling i batterimodus gjør det mulig å slå av UPS-en ved å slå likeretteren, vekselretteren og statisk bryter slik at det ikke er strøm på lastene når UPS-en er på batteri. Hjelpestrømmen for UPS-en vil fremdeles være aktiv.

Utkobling i batterimodus kan betjenes lokalt eller eksternt:

- Utkobling i batterimodus kan utføres ved å kortslutte pinne 3 og pinne 4.
- Ekstern utkobling i batterimodus kan utføres med bruk av en bryter koblet til pinne 3 og pinne 4, montert på et eksternt sted.

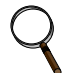

#### **MERK!**

Ekstern utkobling vil utføres med NO-kontakt.

En strømbegrenset kilde (+12 VDC, 50 mA) vil være tilgjengelig fra UPS-en.

Koblingen til Liebert GXT4 for den eksterne tilkoblingen vil være via en rekkeklemmekobling.

Kablingen for Utkobling i batterimodus må følge alle nasjonale og lokale forskrifter.

Dette signalet må vare i 1,5 sekunder eller mer.

Et signal for batteriutkobling vil ikke forårsake en umiddelbar utkobling. Den vil starte en 2 minutters utkoblingsteller. Denne telleren kan ikke stoppes når den først er utløst. Hvis nettstrømmen returnerer under denne nedtellingen, vil Liebert GXT4 fremdeles kobles ut og må være utkoblet i 10 sekunder. Om UPS-en slås på igjen når strømmen gjenopprettes, avhenger av innstillingen for auto-omstart.

#### 5.3.3 På batteri

Signalet På batteri er en normalt åpen (NO) tørrkontakt. Når UPS-en forsyner utgangsstrøm fra batteriet, vil denne tørrkontakten bli lukket.

#### 5.3.4 Lavt batterinivå

Signalet Lavt batteri er en normalt åpen (NO) tørrkontakt. Når UPS-en forsyner utgangsstrøm fra batteriet og har nådd varslingstiden for lavt batteri, valgt i konfigurasjonsprogrammet, vil tørrkontakten lukkes.

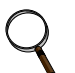

#### **MERK!**

De nominelle verdiene for tørrkontaktene for signalene På batteri og Lavt batteri er:

- Nominell spenning: 30 V (AC eller DC)
- Nominell strøm: 300 mA

#### 5.4 Ekstern nødstopp

UPS-en er utstyrt med en ekstern nødstoppkontakt (REPO).

Brukeren må sørge for et grensesnitt med REPO-kretsen for å kunne koble ut UPS-en inngangsbryter for å fjerne alle strømkilder til UPS-en og tilkoblet utstyr for å oppfylle kravene i nasjonale og lokale lover og forskrifter.

#### Figur 41 Koblingsdiagram for REPO-bryter

UPS-en leveres med REPO-bro installert, noe som gjør at UPS-en vil virke.

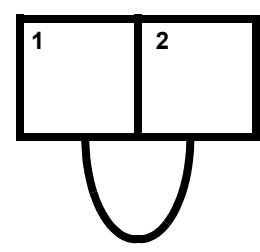

Åpnes REPO-koblingen, vil UPS-en deaktiveres. Manuell omstart via frontpanelet kreves etter at REPO-koblingen lukkes igjen.

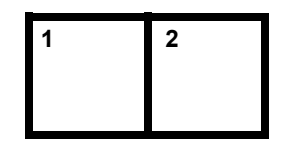

Normalt lukket brytersystem (feilsikkert)

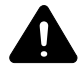

# FORSIKTIG!

For å opprettholde sikkerhetsbarrierer (SELV) og for elektromagnetisk kompatibilitet, skal signalkabler adskilles og legges separat fra alle andre strømkabler.

#### 6.0 **VEDLIKEHOLD**

Dette avsnittet beskriver skifte av den interne batteripakken, forholdsregler, sjekk av Liebert GXT4s status og sjekk av UPS-funksjoner.

#### 6.1 Skifte den interne batteripakken

Liebert GXT4 er designet for å la brukeren skifte den interne batteripakken på en sikker måte. Les sikkerhetsreglene før du går videre. Kontakt din lokale forhandler eller Emerson<sup>®</sup>-representant for å få pris på en relevant ny batteripakke.

| Nominell UPS-kapasitet, VA | Skifte, intern<br>Batterisettets modellnummer | Nødvendig antall |
|----------------------------|-----------------------------------------------|------------------|
| 5000/6000                  | GXT4-240VBATKIT                               | 2                |
| 10000                      | GXT4-240RTBKIT                                | 2                |

#### 6.1.1 Prosedyrer for batteriskifte

- 1. Fjern forsiktig plastdekslet på fronten av UPS-en.
- 2. Løsne og fjern de seks skruene på batteridøren, som vist i Figur 42.
- 3. Legg batteridøren og skruene til side for remontering.

#### Figur 42 Fjerne plastdekslet på fronten og batteridøren

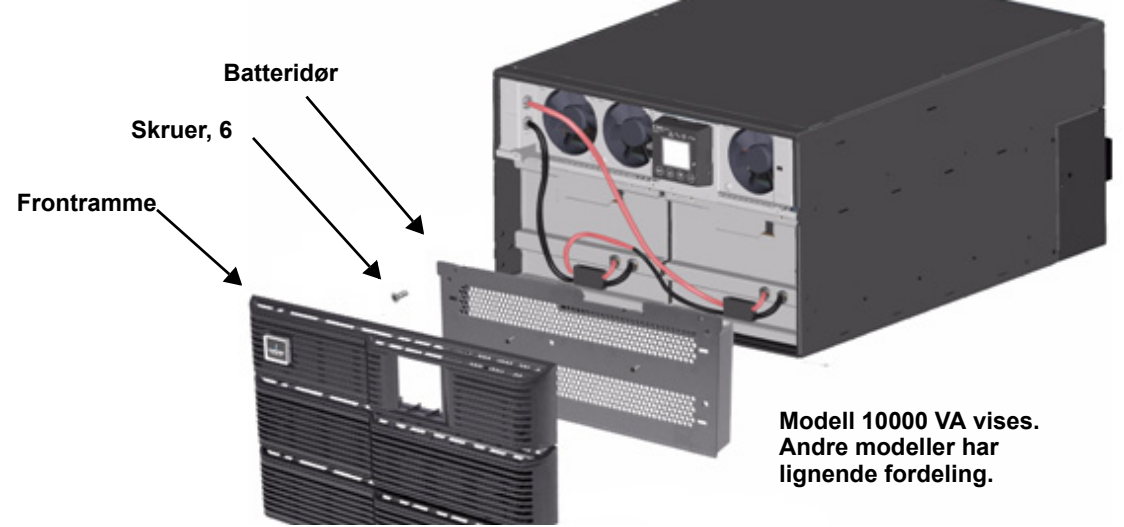

4. Trekk forsiktig ut batteriledningene og koble fra batterikontakten, som vist i Figur 43.

#### Figur 43 Koble fra batteripluggen og batterikontakten, sett forfra.

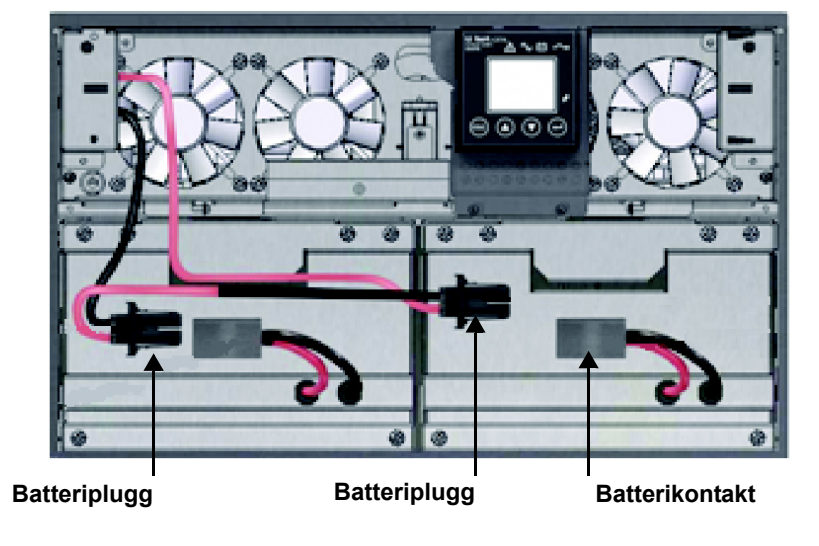

Modell 6000 VA vises. Andre modeller har lignende fordeling. 5. Grip batterihåndtaket og trekk en av de interne batteripakkene ut av UPS-en, som vist i **Figur 44**.

Gjenta dette trinnet hvis begge batteripakkene skal skiftes. Hver modell har to batteripakker.

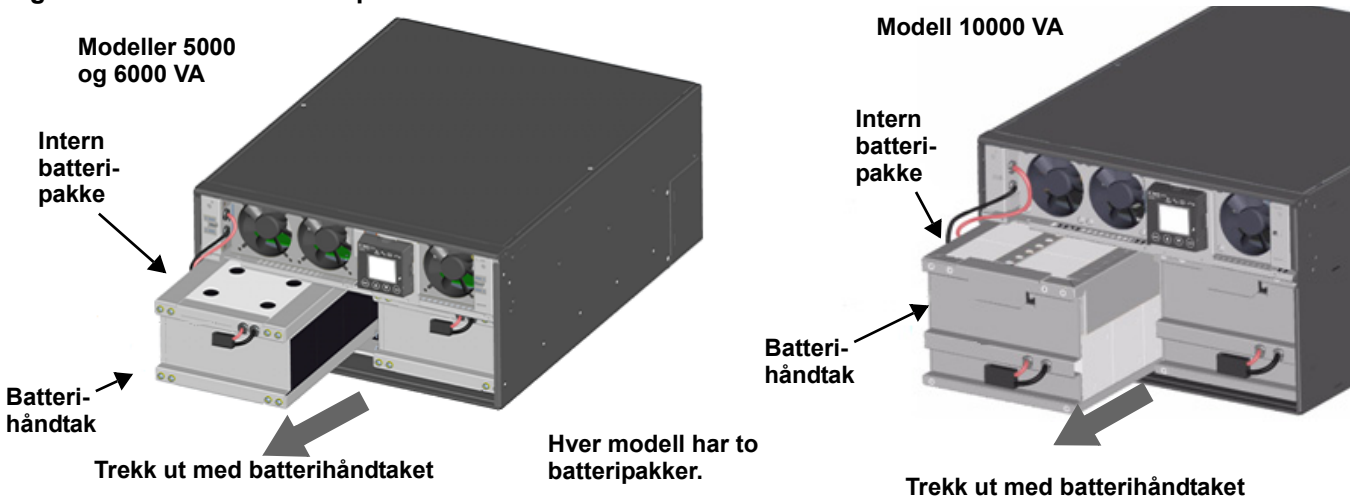

#### Figur 44 Trekke ut batteripakkene

- 6. Pakk ut en ny intern batteripakke. Vær forsiktig så du ikke ødelegger emballasjen. Sammenlign den nye og den gamle batteripakken for å forsikre deg om at de er av samme type og modell. Hvis de er like, fortsett med **Trinn 7**. Hvis de er forskjellige, kontakt din lokale Emerson<sup>®</sup>-representant eller Emerson Channel Support.
- 7. Juster og skyv inn den nye batteripakken.
- 8. Gjenta **Trinn 6** og **7** hvis du skifter begge batteripakkene. Hver modell har to batteripakker.
- 9. Koble sammen batteripluggene og kontaktene igjen.
- 10. Skyv batteriledningen forsiktig inn i UPS-en batterirom.
- 11. Sett på plass batteridøren med de seks skruene.
- 12. Sett på plass plastdekslet på fronten av UPS-en.

# Q

#### **MERK!**

Den interne batteripakken kan skiftes med UPS-en i drift. Det må imidlertid utvises forsiktighet fordi lasten er uten beskyttelse mot forstyrrelser og strømbrudd under denne prosedyren. Ikke skift batteriet mens UPS-en er i batterimodus. Dette vil føre til tap av strøm til datasystemet og vil koble ut den tilkoblede lasten.

#### 6.2 Batteriladning

Batteriene er ventilregulerte, syretette blybatterier og bør holdes ladet for at de skal nå sin beregnede levetid. Liebert GXT4 lader batteriene hele tiden når den er koblet til nettstrømmen.

Hvis Liebert GXT4 skal oppbevares over lengre tid, anbefaler Emerson at UPS-en kobles til inngangsstrøm minst 24 timer hver 4–6 måneder for å sikre at batteriene er fulladet.

#### 6.3 Forholdsregler

Selv om Liebert GXT4 er konstruert og produsert for å være sikrest mulig, kan feil bruk føre til elektrisk støt eller brann. For å være på den sikre siden må du følge sikkerhetsreglene nedenfor:

- Slå av Liebert GXT4 og trekk støpselet ut av stikkontakten før rengjøring.
- Bruk gummihansker og gummistøvler.
- Rengjør UPS-en med en tørr klut. Ikke bruk flytende rengjøringsmiddel eller spraymiddel.
- Ikke blokker eller stikk gjenstander inn i ventilasjonsåpningene eller andre åpninger på UPS-en.
- Ikke plasser strømledningen til Liebert GXT4 slik at den kan bli skadet.

#### 6.4 Sjekke UPS-status

Emerson® anbefaler at man sjekker UPS-ens driftsstatus hver seks måneder.

- · Sjekk om UPS-en er defekt: Lyser feillampen? Lyder en alarm?
- Kontroller om UPS-en er i omkoblingsmodus. Normalt er UPS-en i normal modus. Hvis den er i omkoblingsmodus, skal du stoppe den og kontakte din lokale Emerson-representant eller Emerson Channel Support.
- Sjekk om batteriet lades ut. Når nettstrømsinngangen er normal, skal batteriet ikke lades ut. Hvis UPS-en er i batterimodus, skal du stoppe den og kontakte din lokale Emerson-representant eller Emerson Channel Support.

#### 6.5 Sjekke UPS-ens funksjoner

#### **MERK!**

Prosedyrene for funksjonssjekk av UPS-en kan føre til brudd på strømmen til lasten.

Emerson anbefaler at man sjekker UPS-ens funksjoner hver seks måneder.

Sørg for sikkerhetskopiering av lastdata før du gjennomfører funksjonskontroll av UPS-en. Prosedyrene er som følger:

- 1. Trykk knappen Standby / Manuell omkobling for å sjekke om lydalarmen og lampene er normale.
- 2. Trykk knappen På / Stille alarm / Manuell batteritest for å sjekke en gang til om lampene er på og UPS-en virker som den skal.
- Trykk knappen På / Stille alarm / Manuell batteritest i tre sekunder etter vekselrettermodus. UPS-en skal starte en batteriselvtest. Sjekk om batteriet virker som det skal. Hvis det ikke gjør det, skal du stoppe den og kontakte din lokale Emerson-representant eller Emerson Channel Support.

### 7.0 FEILSØKING

Dette avsnittet indikere ulike UPS-symptomer en bruker kan støte på og gir en veiledning i feilsøking dersom UPS-en utvikler et problem. Bruk følgende informasjon til å bestemme om eksterne faktorer forårsaket problemet og hvordan du kan løse situasjonen.

#### 7.1 UPS-symptomer

Følgende symptomer indikerer at Liebert GXT4 har en feil:

- Lamper lyser og indikerer at UPS-en har oppdaget et problem.
- · En lydalarm høres og varsler brukeren om at UPS-en krever oppmerksomhet.

#### 7.1.1 Lampe og skjerm

I tillegg til feillampen som tennes, vil skjermen vise feilen. Feilen som vises på skjermen beskrives i **Tabell 10**.

| Fabell 10 | <b>Beskrivelse</b> | av vist feil |
|-----------|--------------------|--------------|
|           |                    |              |

| Vist feil                   | Årsak                                                              | Korrigerende handling                    |
|-----------------------------|--------------------------------------------------------------------|------------------------------------------|
| UPS-selvtest ikke bestått   | Batteriet er dårlig eller svakt.                                   | Kontakt kundeservice.                    |
| UPS utkoblingsordre mottatt | UPS-en slås av via kommunikasjon.                                  | Kontakt kundeservice.                    |
| UPS overbelastning          | UPS-en er overbelastet.                                            | Reduser lasten og kontakt kundeservice.  |
| Feil på vekselretter        | Vekselretteren har en feil.                                        | Kontakt kundeservice.                    |
| Batteri svakt/dårlig        | Batteriet er dårlig eller svakt.                                   | Skift batteriet.                         |
| Utgang kortsluttet          | Utgangskontakten er kortsluttet.                                   | Slå av utstyret og kontakt kundeservice. |
| DC-bussoverspenning         | DC-bussen har sviktet.                                             | Kontakt kundeservice.                    |
| UPS overtemperatur          | Det er overtemperatur på UPS-en og den vil gå til omkoblingsmodus. | Reduser lasten og kontakt kundeservice.  |
| Feil på lader               | Laderen har en feil.                                               | Kontakt kundeservice.                    |
| Feil på vifte               | Feil med minst én vifte.                                           | Kontakt kundeservice.                    |
| DC bussutladingsfeil        | Det er en DC-DC-feil.                                              | Kontakt kundeservice.                    |

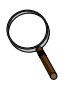

#### MERK!

Hvis UPS-en finner en feil og det ikke gjøres forsøk på å korrigere denne innen 2 minutter, vil skjermens baklys blinke (på 1 sekund og av 1 sekund) som et varsel.

Trykk enhver knapp for å stanse varselmodus. Hvis ingen forsøk på korrigeringen gjøres på UPS-en, vil baklyset på skjermen blinke igjen til UPS-feilen er korrigert.

#### 7.1.2 Lydalarm

En lydalarm vil høres sammen med visuelle lamper for å indikere en endring i UPS-ens driftsstatus. Lydalarmen vil høres som beskrevet i **Tabell 11**.

#### Tabell 11Beskrivelse av lydalarm

| Tilstand                                            | Alarm                                |
|-----------------------------------------------------|--------------------------------------|
| Batteriutladning                                    | Halvt sekunds pip hver 10 sekunder   |
| Lavt batterinivå                                    | To halvt sekunds pip hver 5 sekunder |
| UPS-feil, last på omkobling                         | 1 sekunds pip hver 4 sekunder        |
| UPS-feil, ingen strøm til last                      | Kontinuerlig                         |
| Overbelastning                                      | Halvt sekunds pip hver halve sekund  |
| Batteriskifte                                       | 2 sekunds pip hver 2 minutter        |
| Batteritap                                          | Kontinuerlig                         |
| Kablingsproblem (tap av korrekt jording for UPS-en) | Kontinuerlig                         |
| Påminnelse om omkobling                             | 1 sekunds pip hver 60 sekunder       |

#### 7.2 Feilsøking – Problemer, Årsaker, Løsninger

Dersom det er et problem med UPS-en, se **Tabell 12** for å finne årsak og løsning. Hvis feilen vedvarer, kontakt Emerson<sup>®</sup> Channel Support.

#### Tabell 12 Feilsøking

| Problem                      | Årsak                                                              | Løsning                                                                                                    |  |
|------------------------------|--------------------------------------------------------------------|----------------------------------------------------------------------------------------------------|--|
| UPS-en starter ikke.         | UPS-en er kortsluttet eller<br>overbelastet.                       | Påse at UPS-en er av. Koble fra alle laster og sjekk at det ikke sitter<br>fremmedlegemer i utgangskontaktene. Sjekk at lastene ikke er<br>defekte eller har interne kortslutninger.                                                                                                    |  |
|                              | Batteriene er ikke nok ladet eller<br>ikke tilkoblet.              | Forsikre deg om at det interne batteriet er tilkoblet. Hvis ikke,<br>koble det til og forsøk å starte enheten. Hvis batteriet er tilkoblet,<br>la UPS-en være koblet til inngangsstrømmen i 24 timer for å lade<br>opp batteriene, forsøk deretter å starte enheten.                                                        |  |
|                              | UPS-en er ikke tilkoblet.                                          | UPS-en er i batterimodus. Påse at UPS-en er korrekt plugget i er stikkontakt.                                                                                                    |  |
| Batterilampen lyser.         | UPS-ens inngangssikring har gått/åpnet.                            | UPS-en er i batterimodus. Lagre data og lukk applikasjoner. Skift UPS-ens inngangssikring og omstart UPS-en.                                                                                                    |  |
|                              | Nettstrømmen er utenfor toleransen.                                | UPS-en er i batterimodus. Lagre data og lukk applikasjoner.<br>Forsikre deg om at nettstrømmen er innenfor akseptable grenser<br>for UPS-en.                                                                                                    |  |
|                              | Batteriene er ikke fulladet.                                       | Hold UPS-en plugget i kontinuerlig i minst 24 timer for å lade opp batteriene.                                                                                                    |  |
| batterireservetid            | UPS-en er overbelastet.                                            | Sjekk lastindikatoren og reduser belastningen på UPS-en.                                                                                                    |  |
| butterneservette.            | Batteriene kan med tid miste<br>evnen til å holde en full ladning. | Skift batterier. Kontakt din lokale forhandler, Emerson-representant eller Emerson Channel Support for å få et nytt batterisett.                                                                                                    |  |
| Batterilampen blinker.       | Batterikilden er ikke tilgjengelig,<br>kontinuerlig lydalarm.      | Sjekk batterienes tilstand, slå helt av og omstart UPS-en.<br>MERK! Hvis batterikretsen åpnes mens UPS-en er i drift, vil dette<br>oppdages ved neste batteritest.                                                                                                    |  |
| Omkoblingslampen<br>blinker. |                                                                    | Vekselstrøminngangen gir strøm til PFC-inngangen og virker som<br>omkoblingskilde. Hvis det er vekselstrøm, mens spenning eller<br>frekvens ligger utenfor akseptable grenser for sikker drift med en<br>last, vil omkobling ble deaktivert og denne lampen vil blinke for<br>å indikere at omkobling ikke er tilgjengelig. |  |

Når du rapporterer et UPS-problem til Emerson, må du oppgi UPS-ens modell og serienummer. Disse finner du på flere praktiske steder:

- På toppanelet (stativmontert orientering).
- På venstre side (tårnorientering).
- På bakpanelet.
- På fronten av enheten bak plastrammen.
- På skjermen ved å velge *Hovedmeny* > *Om*.

### 8.0 SPESIFIKASJONER

### Tabell 13 UPS-spesifikasjoner

| ModelInr.:                                  | GXT4-5000RT230<br>GXT4-5000RT230E                                                            | GXT4-6000RT230<br>GXT4-6000RT230E                 | GXT4-10000RT230<br>GXT4-10000RT230E                                              |  |
|---------------------------------------------|----------------------------------------------------------------------------------------------|---------------------------------------------------|----------------------------------------------------------------------------------|--|
| Nominell effekt                             | 5000 VA / 4000 W 6000 VA / 4800 W                                                            |                                                   | 10000 VA / 9000 W                                                                |  |
| Dimensjoner, mm (in)                        |                                                                                              |                                                   |                                                                                  |  |
| Enhet, B x D x H                            | 430 x 574 x 217<br>(16,9 x 22,4 x 8,5)                                                       |                                                   | 430 x 581 x 261<br>(16,9 x 22,9 x 10,3)                                          |  |
| Transport, B x D x H                        | 516 x 74<br>(20,3 x 29                                                                       | 45 x 530<br>9,3 x 20,9)                           | 530 x 745 x 563<br>(20,9 x 29,3 x 22,2)                                          |  |
| Vekt, kg (lb)                               |                                                                                              |                                                   | ·                                                                                |  |
| Enhet                                       | 60 (1                                                                                        | 32,2)                                             | 70 (154,3)                                                                       |  |
| Transport                                   | 75 (165,4); "E"-r                                                                            | modell 71 (156,5)                                 | 96 (211,6); "E"-modell 92<br>(202,8)                                             |  |
| Parametere, vekselstrømsinngang             |                                                                                              |                                                   |                                                                                  |  |
| Driftsfrekvens, nom.                        | 50                                                                                           | 0 eller 60 Hz (fabrikkstanda                      | rd er 50)                                                                        |  |
| Fabrikkstandard VAC                         |                                                                                              | 230 VAC                                           |                                                                                  |  |
| Brukerkonfigurert VAC                       | (Kan endre                                                                                   | 200/208/220/230/240 V<br>s med medfølgende konfig | AC<br>urasjonsprogram)                                                           |  |
| Spenningsområde for drift uten batteridrift | 176–280 VAC                                                                                  |                                                   |                                                                                  |  |
| Maks. tillate VAC                           |                                                                                              | 280 VAC                                           |                                                                                  |  |
| Inngangsfrekvens uten batteridrift          |                                                                                              | 40–70 Hz                                          |                                                                                  |  |
| Tilkobling, inngangsstrøm                   | PD2-CE6HDWRMBS Standard<br>(Se <b>1.5 - Avtakbar strømfordelingsboks</b> )                   |                                                   | PD2-CE10HDWRMBS<br>Standard<br>(Se <b>1.5 - Avtakbar</b><br>strømfordelingsboks) |  |
| Parametere, vekselstrømsutgang              |                                                                                              |                                                   |                                                                                  |  |
| Effektivitet AC–AC                          |                                                                                              | 92 % AC–AC                                        |                                                                                  |  |
| Fabrikkstandard VAC                         |                                                                                              | 230 VAC                                           |                                                                                  |  |
| Utgangstilkoblinger                         | PD2-CE6HDWI<br>(Se <b>1.5 - Avtakbar s</b> t                                                 | RMBS Standard<br>trømfordelingsboks)              | PD2-CE10HDWRMBS<br>Standard<br>(Se <b>1.5 - Avtakbar</b><br>strømfordelingsboks) |  |
| Frekvens                                    |                                                                                              | 50 Hz eller 60 Hz, nomir                          | nelt                                                                             |  |
| Bølgeform                                   |                                                                                              | Sinusbølge                                        |                                                                                  |  |
| Overbelastning, nettstrømsmodus             | >200 % i 5 sykluser, 151–200 % i 1 sekund, 131–150 % i 10 sekunder,<br>105–130 % i 1 minutt. |                                                   | 31–150 % i 10 sekunder,                                                          |  |
| Intern batterilader                         |                                                                                              |                                                   |                                                                                  |  |
| Ladestrøm, Ampere                           | 1                                                                                            | ,3                                                | 2,6                                                                              |  |
| Batteriparametere                           |                                                                                              |                                                   |                                                                                  |  |
| Туре                                        | Ventilregulert, syrefast blybatteri                                                          |                                                   | patteri                                                                          |  |
| Mengde x V                                  |                                                                                              | 20 x 12 V                                         |                                                                                  |  |
| Batteri mfr. / delenr.                      | 5AH-batteri, CSB HR122                                                                       | 1W eller YUASA NPH5-12                            | 9AH-batteri, CSB UPS12460F2<br>eller CSB HR1234WF2                               |  |
| Reservestrømtid                             | Se Tabell ?                                                                                  | 16 - Batteridriftstid, minut                      | ter, alle modeller                                                               |  |
| Ladetid (interne batterier)                 | ) 3 t til 90 % kapasitet etter full utladning til 100 % last                                 |                                                   |                                                                                  |  |

| Tabell 13 UPS-spesifikasjoner <i>(forts.)</i> |                                                                                 |                                   |                                     |
|-----------------------------------------------|---------------------------------------------------------------------------------|-----------------------------------|-------------------------------------|
| ModelInr.:                                    | GXT4-5000RT230<br>GXT4-5000RT230E                                               | GXT4-6000RT230<br>GXT4-6000RT230E | GXT4-10000RT230<br>GXT4-10000RT230E |
| Beskyttende grenser for omkoblir              | ig                                                                              |                                   |                                     |
| Deaktiver omkobling                           | Hvis inngangsspenningen overskrider ±15 % av nominell spenning                  |                                   |                                     |
| Aktiver omkobling igjen                       | Hvis inngangsspenninge                                                          | n returnerer til innenfor ±10 °   | % av nominell utgangsspenning       |
| Deaktiver omkobling                           | Når inngangsfrekvensen hindrer synkronisert drift                               |                                   |                                     |
| Miljø                                         |                                                                                 |                                   |                                     |
| Driftstemperatur, °C (°F)                     | 0 til 40 (32 til 104) (uten effektreduksjon)                                    |                                   |                                     |
| Oppbevaringstemperatur, °C (°F)               | -15 til 50 (5 til 122)                                                          |                                   |                                     |
| Relativ fuktighet                             | 0–95 %, ikke-kondenserende                                                      |                                   |                                     |
| Driftshøyde                                   | Opptil 1000 m (3281 ft) ved 25 °C (77 °F) uten effektreduksjon                  |                                   |                                     |
| Hørbar støy                                   | <55 dBA, ved 1 meter fra baksiden <50 dBA, ved 1 meter fra fronten eller sidene |                                   |                                     |
| Standarder                                    |                                                                                 |                                   |                                     |
| Sikkerhet                                     | IE                                                                              | EC62040-1:2008 versjon, G         | S-merke                             |
| EMI/EMC/C-Tick EMC                            | IEC/E                                                                           | EN/AS 62040-2 2. utg. (Kat 2      | 2 – Tabell 6)                       |
| ESD                                           | IEC/EN EN61000-4-2, Nivå 4, Vilkår A                                            |                                   |                                     |
| Ømfintlighet for stråling                     | IEC/EN EN61000-4-3, Nivå 3, Vilkår A                                            |                                   |                                     |
| Elektrisk hurtigtransient                     | IEC/EN EN61000-4-4, Nivå 4, Vilkår A                                            |                                   |                                     |
| Immunitet mot<br>spenningssvingninger         | IEC/EN EN61000-4-5, Nivå 3, Vilkår A                                            |                                   |                                     |
| Transport                                     | ISTA-prosedyre 1A                                                               |                                   |                                     |

#### Tabell 14 Spesifikasjoner, strømfordeling

| Modellnummer                                                                                                    | PD2-CE6HDWRMBS                                              | PD2-CE10HDWRMBS                                                                                                    |  |
|----------------------------------------------------------------------------------------------------|-------------------------------------------------------------|----------------------------------------------------------------------------------------------------|--|
| Merkestrøm                                                                                                    | 32 A                                                        | 63 A                                                                                                    |  |
| Tilkobling, inngangsstrøm                                                                                                    | Enfaset (L-N-G) fastkablet, 6-10 mm <sup>2</sup> (8-10 AWG) |                                                                                                    |  |
| Tilkobling, utgangsstrøm                                                                                                    | Enfaset (L-N-G) fastkablet, 6-10 mm <sup>2</sup> (8-10 AWG) |                                                                                                    |  |
| Inkluderer: To IEC320 C19 16 A / 250 V kontakter<br>Seks C13 10 A / 250 V kontakter<br>Manuell omkoblingsbryter med<br>indikatorlamper |                                                             | Fire IEC320 C19 16 A / 250 V kontakter<br>Fire C13 10 A / 250 V kontakter<br>Manuell omkoblingsbryter med<br>indikatorlamper |  |
| Inngangsgrenkrets-<br>bryter, levert av bruker                                                                                         | 32 A                                                        | 63 A                                                                                                    |  |

| Modellnummer                     | GXT4-240VBATT                                   |  |  |
|----------------------------------|-------------------------------------------------|--|--|
| Brukes med UPS-modell            | GXT4-5000RT230, GXT4-6000RT230, GXT4-10000RT230 |  |  |
| Dimensjoner, B x D x H, mm (in.) |                                                 |  |  |
| Enhet (med ramme)                | 430 x 581 x 173 (16,9 x 22,9 x 6,8)             |  |  |
| Transport                        | 530 x 745 x 475 (20,9 x 29,3 x 18,7)            |  |  |
| Vekt, kg (lb)                    |                                                 |  |  |
| Enhet                            | 65 (143,3)                                      |  |  |
| Transport                        | 80 (176,4), "E"-modell 76 (167,6)               |  |  |
| Batteriparametere                |                                                 |  |  |
| Туре                             | Ventilregulert, syrefast blybatteri             |  |  |
| Mengde x V                       | 1 x 20 x 12 V                                   |  |  |
| Batteriprodusentens delenr.      | 9AH, CSB UPS12460F2 eller CSB HR1234WF2         |  |  |
| Reservestrømtid                  | Se Tabell 16                                    |  |  |
| Miljø                            |                                                 |  |  |
| Driftstemp, °C (°F)              | 0 til 40 (32 til 104)                           |  |  |
| Oppbevaringstemp, °C (°F)        | -15 til 50 (5 til 122)                          |  |  |
| Relativ fuktighet                | 0-95 %, ikke-kondenserende                      |  |  |
| Driftshøyde                      | Opptil 1000 m (3280,83 ft) ved 25 °C (77 °F)    |  |  |
| Standarder                       |                                                 |  |  |
| Sikkerhet                        | IEC62040-1:2008-versjon                         |  |  |
| Transport                        | ISTA-prosedyre 1A                               |  |  |

#### Tabell 15 Spesifikasjoner for eksternt batterikabinett

| Antall<br>batterier/kabinetter | Lastprosent<br>av kapasitet | 23    | 230 VAC RT-modeller |        |  |
|--------------------------------|-----------------------------|-------|---------------------|--------|--|
|                                |                             | 5 kVA | 6 kVA               | 10 kVA |  |
|                                | 10 %                        | 105   | 97                  | 98     |  |
|                                | 20 %                        | 52    | 47                  | 42     |  |
|                                | 30 %                        | 40    | 33                  | 25     |  |
|                                | 40 %                        | 27    | 22                  | 17     |  |
|                                | 50 %                        | 21    | 17                  | 12     |  |
|                                | 60 %                        | 17    | 14                  | 9      |  |
|                                | 70 %                        | 14    | 11                  | 7      |  |
|                                | 80 %                        | 12    | 9                   | 6      |  |
|                                | 90 %                        | 10    | 8                   | 5      |  |
|                                | 100 %                       | 9     | 6                   | 4      |  |
|                                | 10 %                        | 211   | 194                 | 165    |  |
|                                | 20 %                        | 140   | 122                 | 99     |  |
|                                | 30 %                        | 102   | 83                  | 53     |  |
|                                | 40 %                        | 76    | 62                  | 42     |  |
| Internt batteri                | 50 %                        | 53    | 48                  | 31     |  |
| batterikabinett                | 60 %                        | 48    | 42                  | 25     |  |
|                                | 70 %                        | 43    | 35                  | 20     |  |
|                                | 80 %                        | 38    | 28                  | 17     |  |
|                                | 90 %                        | 32    | 25                  | 14     |  |
|                                | 100 %                       | 27    | 22                  | 12     |  |
|                                | 10 %                        | 427   | 341                 | 311    |  |
|                                | 20 %                        | 220   | 185                 | 144    |  |
|                                | 30 %                        | 154   | 140                 | 99     |  |
|                                | 40 %                        | 130   | 108                 | 68     |  |
| Internt batteri                | 50 %                        | 105   | 91                  | 49     |  |
| batterikabinetter              | 60 %                        | 91    | 72                  | 42     |  |
|                                | 70 %                        | 74    | 53                  | 35     |  |
|                                | 80 %                        | 64    | 49                  | 28     |  |
|                                | 90 %                        | 51    | 45                  | 25     |  |
|                                | 100 %                       | 48    | 41                  | 21     |  |
|                                | 10 %                        | 441   | 429                 | 344    |  |
|                                | 20 %                        | 326   | 303                 | 166    |  |
| Internt batteri                | 30 %                        | 204   | 167                 | 133    |  |
|                                | 40 %                        | 160   | 146                 | 99     |  |
|                                | 50 %                        | 143   | 126                 | 74     |  |
| batterikabinetter              | 60 %                        | 126   | 105                 | 53     |  |
|                                | 70 %                        | 107   | 92                  | 48     |  |
|                                | 80 %                        | 97    | 76                  | 42     |  |
|                                | 90 %                        | 81    | 66                  | 42     |  |
|                                | 100 %                       | 73    | 53                  | 31     |  |

 Tabell 16
 Batteridriftstid, minutter, alle modeller

| Antall<br>batterier/kabinetter | Lastprosent<br>av kapasitet | 23    | 230 VAC RT-modeller |        |  |
|--------------------------------|-----------------------------|-------|---------------------|--------|--|
|                                |                             | 5 kVA | 6 kVA               | 10 kVA |  |
|                                | 10 %                        | 480   | 463                 | 436    |  |
|                                | 20 %                        | 428   | 338                 | 213    |  |
|                                | 30 %                        | 312   | 227                 | 153    |  |
|                                | 40 %                        | 209   | 166                 | 127    |  |
| Internt batteri                | 50 %                        | 164   | 150                 | 99     |  |
| batterikabinetter              | 60 %                        | 151   | 134                 | 77     |  |
|                                | 70 %                        | 138   | 113                 | 64     |  |
|                                | 80 %                        | 124   | 103                 | 51     |  |
|                                | 90 %                        | 108   | 92                  | 47     |  |
|                                | 100 %                       | 100   | 78                  | 42     |  |
|                                | 10 %                        | 480   | 464                 | 449    |  |
|                                | 20 %                        | 436   | 422                 | 312    |  |
|                                | 30 %                        | 339   | 318                 | 166    |  |
|                                | 40 %                        | 304   | 208                 | 144    |  |
| Internt batteri                | 50 %                        | 203   | 165                 | 123    |  |
| batterikabinetter              | 60 %                        | 166   | 153                 | 100    |  |
|                                | 70 %                        | 155   | 140                 | 80     |  |
|                                | 80 %                        | 145   | 127                 | 69     |  |
|                                | 90 %                        | 134   | 110                 | 53     |  |
|                                | 100 %                       | 123   | 101                 | 49     |  |
|                                | 10 %                        | 480   | 480                 | 459    |  |
|                                | 20 %                        | 457   | 445                 | 330    |  |
|                                | 30 %                        | 428   | 339                 | 202    |  |
|                                | 40 %                        | 327   | 304                 | 157    |  |
| Internt batteri                | 50 %                        | 285   | 206                 | 138    |  |
| batterikabinetter              | 60 %                        | 207   | 165                 | 120    |  |
|                                | 70 %                        | 167   | 154                 | 100    |  |
|                                | 80 %                        | 158   | 143                 | 81     |  |
|                                | 90 %                        | 149   | 133                 | 72     |  |
|                                | 100 %                       | 140   | 122                 | 63     |  |

 Tabell 16
 Batteridriftstid, minutter, alle modeller (forts.)

Driftstider i denne tabellen er omtrentlige. De er basert på nye, fulladede standard batterimoduler ved en temperatur på 25 °C (77 °F) med 100 % resistiv UPS-lasting. Driftstider kan variere med ±5 % på grunn av variasjoner ved fremstilling av batterier.

Med konfigurasjonsprogrammet kan brukeren spesifisere antallet GXT4-240VBATT eksterne batterikabinetter som skal kobles til UPS-en. Fabrikkstandarden er kun programmert for interne batterier.

Tabell 16 viser estimerte driftstider ved ulike laster.

#### 8.1 Auto-læring av batteriet driftstider

Når batteriene eldes, kan de estimerte driftstidene bli mindre nøyaktige. Liebert GXT4 er programmert til å "lære" fra en full batteriutladning og modifisere estimert driftstid for den målte batterikapasiteten. Dette kan bedre nøyaktigheten og kompensere for eldre batterier eller batterier som brukes under ulike omgivelsestemperaturer.

UPS-en vil kun oppdatere beregningen av forventet driftstid under visse omstendigheter.

- UPS-en må ha en stabil last på over 20 %.
- UPS-en må være 100 % ladet ved begynnelsen på batteriutladningen.
- Batteriutladningen må fortsette uavbrutt til batteriene når deres spenning ved utladningsslutt.

Hvis ikke alle vilkår oppfylles, vil ikke beregning av driftstid ble modifisert.

Hvis konfigurasjonsprogrammet brukes til å endre antallet batterikabinetter, vil verdiene i batteriet over tabellen bli gjenopprettet. Dette vil overstyre enhver auto-lært verdi.

#### 8.2 Registrering for produktgaranti

Det kreves ikke registrering for å aktivere produktgarantien for en Liebert UPS. Det kreves registrering for å kvalifisere for Product Protection Promise. For å registrere, gå til nettstedet til Emerson Network Power<sup>®</sup> og fyll ut skjemaet på:

www.emersonnetworkpower.com/en-US/Forms/Pages/ LiebertProductWarrantyRegistration.aspx

For a kontakte garantistøtte via e-post: dpg.warranty@emerson.com

#### 8.3 Teknisk støtte

Kontakter for teknisk støtte er listet opp på det bakre omslaget til dette dokumentet. Kontakt Emerson Channel Product Support:

#### Telefon

- NORD-AMERIKA: 1-800-222-5877
- UTENFOR NORD-AMERIKA: 00-800-1155-4499

#### E-post

• TEKNISK STØTTE: liebert.upstech@emerson.com

Technical Support / Service Web Site

www.liebert.com Monitoring liebert.monitoring@emerson.com 800-222-5877 Outside North America: +00800 1155 4499 Single-Phase UPS & Server Cabinets liebert.upstech@emerson.com 800-222-5877 Outside North America: +00800 1155 4499 Three-Phase UPS & Power Systems 800-543-2378 Outside North America: 614-841-6598 Environmental Systems

800-543-2778 Outside the United States: 614-888-0246

#### Locations

United States 1050 Dearborn Drive P.O. Box 29186 Columbus, OH 43229 Europe

Via Leonardo Da Vinci 8 Zona Industriale Tognana 35028 Piove Di Sacco (PD) Italy +39 049 9719 111 Fax: +39 049 5841 257 Asia

29/F, The Orient Square Building F. Ortigas Jr. Road, Ortigas Center Pasig City 1605 Philippines +63 2 687 6615 Fax: +63 2 730 9572

While every precaution has been taken to ensure the accuracy and completeness of this literature, Liebert Corporation assumes no responsibility and disclaims all liability for damages resulting from use of this information or for any errors or omissions.
© 2014 Liebert Corporation All rights reserved throughout the world. Specifications subject to change without notice.
® Liebert is a registered trademark of Liebert Corporation. All names referred to are trademarks or registered trademarks of their respective owners.

SLI-23197\_REV0\_09-14

Emerson Network Power Liebert www.emerson.com